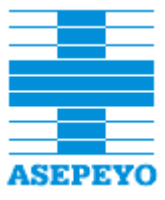

Manual de usuario

# Servicio electrónico de acceso

Versión: 3.8.0 Código: AOS37MNUS001

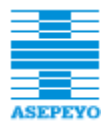

# ÍNDICE

| 1 | INT   | RODUCCIÓN                                           | . 4 |
|---|-------|-----------------------------------------------------|-----|
|   | 1.1   | Objeto                                              | . 6 |
|   | 1.2   | Alcance                                             | . 6 |
|   | 1.3   | Definiciones                                        | . 6 |
| 2 | ACO   | CESO A LA APLICACIÓN                                | . 6 |
|   | 2.1   | Acceder por la Intranet                             | . 6 |
|   | 2.2   | Acceder por el portal PROAS                         | 7   |
| 3 | LA    | PANTALLA INICIAL DE SEA                             | . 8 |
| 4 | GES   | STIÓN DE USUARIOS                                   | . 8 |
|   | 4.1   | Consultar usuarios                                  | 8   |
|   | 4.1.1 | Pestaña Datos usuario                               | 10  |
|   | 4.1.2 | Pestaña Acceso empresa                              | 12  |
|   | 4.1.3 | Pestaña Conexiones                                  | 12  |
|   | 4.1.4 | Pestaña Historial                                   | 14  |
|   | 4.1.1 | Activar Wifi                                        | 14  |
|   | 4.1.2 | Ver solicitudes                                     | 15  |
|   | 4.2   | Consultar por empresa                               | 16  |
|   | 4.3   | Consultar usuarios SAU                              | 19  |
|   | 4.4   | Activar usuarios                                    | 20  |
|   | 4.4.1 | Añadir empresa                                      | 24  |
|   | 4.4.2 | Añadir grupo empresas                               | 28  |
|   | 4.5   | Crear usuario                                       | 31  |
|   | 4.6   | Editar usuario                                      | 34  |
|   | 4.6.1 | Deshabilitar envíos de ampliación acceso al usuario | 35  |
|   | 4.6.1 | Validar empresa                                     | 35  |
|   | 4.7   | Dar de baja usuario                                 | 36  |
|   | 4.8   | Activar usuario                                     | 37  |
|   | 4.9   | Olvido de contraseña                                | 38  |
|   | 4.10  | Activación Wifi                                     | 39  |
|   | 4.10. | 1 Activación usuarios AOV y acompañantes            | 39  |
|   | 4.10. | 2 Activación Wifi 72h en portal Proas               | 42  |
| _ | 4.11  | Conectar a la Red Wifi                              | 43  |
| 5 | GES   | STION DE NO AUTORIZADOS                             | 43  |
|   | 5.1   | Crear no autorizados                                | 44  |
|   | 5.2   | Consultar no autorizados                            | 44  |
|   | 5.3   | Editar no autorizados                               | 46  |

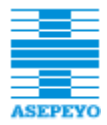

| 6 | GE  | ESTIÓN SOLICITUDES                     | 46 |
|---|-----|----------------------------------------|----|
|   | 6.1 | Solicitudes acceso trabajador          | 47 |
|   | 6.2 | Solicitudes acceso empresa             | 49 |
|   | 6.3 | Solicitudes acceso PRL                 | 51 |
|   | 6.4 | Solicitudes de modificación de datos   | 51 |
| 7 | SE  | GUIMIENTO                              | 53 |
|   | 7.1 | Activaciones trabajador                | 54 |
|   | 7.2 | Activaciones acceso                    | 55 |
|   | 7.3 | Consultar activaciones Wifi            | 55 |
| 8 | GE  | ESTIÓN DE CONTACTOS DESDE LA WEB (AOV) | 57 |
|   | 8.1 | Consultar usuarios en AOV              | 57 |
|   | 8.2 | Añadir un usuario en AOV               | 59 |
| 9 | RE  | CURSOS DE AYUDA                        | 62 |

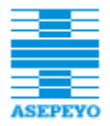

# 1 INTRODUCCIÓN

De todos es sabido que la Oficina Virtual de nuestra Web se ha convertido en un importante instrumento de comunicación con las empresas Mutualistas y sus trabajadores, así también para Asesorías y Proveedores sanitarios. Se está ampliando sus funcionalidades llegando ahora también al usuario través de las nuevas APPs que ofrece la organización. La aplicación **Servicio electrónico de acceso** se implementa en ASEPEYO para activar el acceso a dicha Oficina Virtual.

Para poder disfrutar de acceso a la Oficina Virtual, se ofrecen los siguientes canales:

Para acceder como **trabajador**, dispone de tres posibles canales:

**1- Mediante DNI electrónico.** En este caso el trabajador podrá acceder a la Oficina Virtual directamente, sin necesidad de ser dado de alta en la aplicación **Servicio electrónico de acceso**.

2- Solicitud autoregistro trabajador: Tiene disponible en la Web de Asepeyo un formulario de solicitud autoregistro trabajador. El sistema detectará si la información introducida coincide con la que dispone Asepeyo, dando así fe de la autenticidad de la identidad del solicitante. Pueden darse dos situaciones:

- Todos los datos coinciden excepto el email y el móvil: se le activa un acceso **formación**. Con este acceso únicamente puede acceder a los cursos de formación asignados.

- Todos los datos coinciden (incluyendo email y móvil): se le activa el acceso trabajador.

En ambos casos, el sistema enviará un **Usuario** y una **Contraseña** que permitirá al trabajador acceder a la Oficina virtual.

3- Acudiendo personalmente a un centro asistencial de Asepeyo. Desde el centro asistencial, el personal podrá activar el acceso al usuario presente, con los datos que le facilite, mediante la aplicación Servicio electrónico de acceso (encargado de la generación y envío del Usuario y una Contraseña).

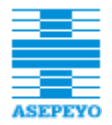

Para el **mutualista**, **asesor laboral** o **proveedor sanitario**, existen los siguientes canales para solicitar acceso:

**1- Solicitud acceso web**: Tiene disponible en la Web de Asepeyo un formulario de **solicitud acceso web**. La solicitud llega al SAU (Servicio de Atención al Usuario de Asepeyo) y el SAU es quien gestiona la solicitud El SAU envía una carta certificada a la empresa para poner en conocimiento del acceso solicitado indicando que puede informar disconformidad o reparo al mismo.

2- Solicitud acceso APP Asepeyo empresas: Tiene disponible en la APP Asepeyo empresas un formulario de solicitud acceso. A través de él se puede solicitar accesos de perfil mutualista. La solicitud, igual que en el caso anterior, llega al SAU (Servicio de Atención al Usuario de Asepeyo) y el SAU es quien gestiona la solicitud siguiendo el mismo protocolo que en el la solicitud acceso web.

**3- Gestor de usuarios:** es un tipo de usuario que gestiona los usuarios que pueden acceder a su empresa (a través de la Oficina Virtual). Actualmente no hay definidos usuarios con este tipo de acceso.

En todos estos casos el solicitante recibirá un **Usuario** y una **Contraseña** para acceder a la Oficina Virtual. Aunque disponga de Usuario y Contraseña, el DNI electrónico también le permite acceder con el mismo acceso.

Activaciones a través de solicitudes como acudiendo personalmente a un centro asistencial, el sistema tiene un protocolo de **validación email y móvil que el usuario debe seguir antes de hacerse efectivo el acceso** (recibe un correo con un link a una ventana dónde deberá introducir el PIN que haya recibido mediante SMS).

Añadir que la aplicación **Servicio electrónico de acceso** es intuitiva y de muy fácil utilización, además de ser amigable a los usuarios de la Mutua por su aspecto, que responde al patrón de estandarización de las nuevas aplicaciones, y porque en su diseño se han seguido las pautas de la **Guía de estilos** de ASEPEYO.

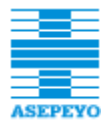

# 1.1 OBJETO

El objetivo de este manual es mostrar al usuario de la aplicación cómo acceder a la misma, cómo dar de alta trabajadores y cómo consultar y gestionar los datos de los diversos usuarios dados de alta en el Sistema en algún momento.

# 1.2 ALCANCE

Usuarios de Centros Asistenciales y de SAU.

# 1.3 DEFINICIONES

- Intranet de ASEPEYO: red establecida en el ámbito de la organización que engloba las aplicaciones propias de ASEPEYO.
- Portal PROAS: portal que agrupa las herramientas de uso frecuente en los puestos de Recepción, Admisión e Información de los CCAA.
- Perfil de usuario de Centro Asistencial: tipo de usuario. Para la aplicación Servicio electrónico de acceso interesan los usuarios de los puestos de Recepción, Admisión e Información.
- Perfil de usuario de SAU: usuario del Servicio de Atención al Usuario (SAU).

# 2 ACCESO A LA APLICACIÓN

El acceso a la aplicación Servicio electrónico de acceso se puede hacer:

- A través de la Intranet de ASEPEYO.
- Desde el Portal PROAS.

Veámoslo.

# 2.1 ACCEDER POR LA INTRANET

Ruta de Acceso: Aplicaciones de soporte→ Sistemas información → Servicio electrónico de acceso

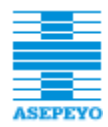

| ASEPEYO                                                                                                    | Intran                                                                                                    | et                                                                                  |
|----------------------------------------------------------------------------------------------------|----------------------------------------------------------------------------------------------------|-------------------------------------------------------------------------------------|
| Buscari 🦳 🎯                                                                                                    |                                                                                                    |                                                                                     |
| » Aplicaciones corporativas                                                                                                    | 🔄 Sistemas Información                                                                                                    |                                                                                     |
| <ul> <li>Aplicaciones de servicios</li> <li>Aplicaciones de soporte</li> </ul>                                                                   | Ir a la página principal                                                                                                    |                                                                                     |
| Calidad<br>Económico-Financiera<br>Jurídico<br>Petitorios<br>Prevención<br>Recursos humanos<br>Sanitario<br>Sistemas Información<br>* Utilidades | <ul> <li>Administración SP.Empresas *</li> <li>Distribuidor documentación centro *</li> <li>Documentación LOPD *</li> <li>Documentación Proyecto SGSI *</li> <li>Manejo de listados *</li> <li>Petición aplicación informática (PAI) *</li> <li>Qinfo *</li> <li>Registro de Usuarios *</li> <li>Solicitudes Administración Red (SAR) *</li> <li>Solicitudes Coordinación Informática *</li> </ul> |                                                                                     |
| <ul> <li>Versiones en pruebas</li> <li>Prototipos</li> </ul>                                                                                     | <ul> <li>↑ Solicitudes Mejora ECCS ★</li> <li>↑ Servicio electrónico de acceso ★</li> </ul>                                                                                                    | Al hacer clic sobre el<br>enlace se abrirá la pantalla<br>inicial de la aplicación. |

# 2.2 ACCEDER POR EL PORTAL PROAS

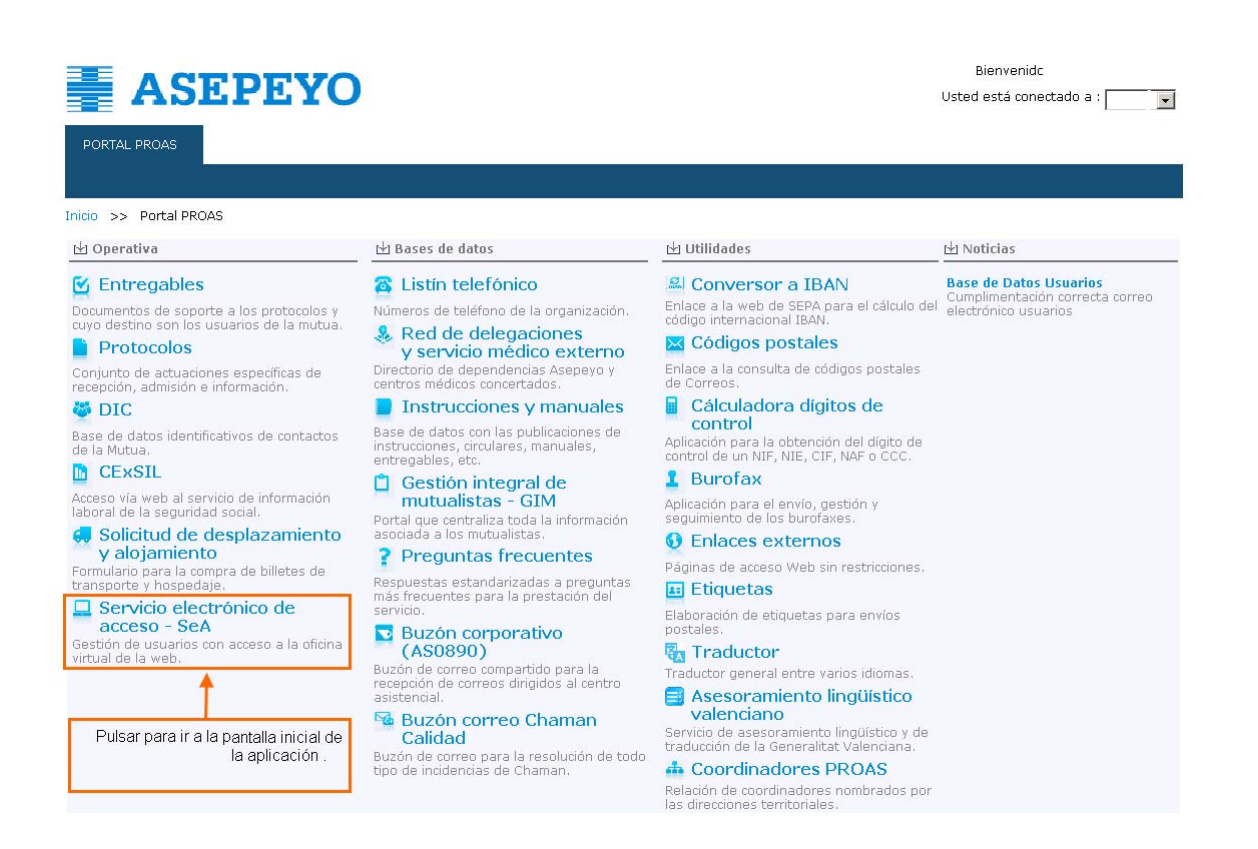

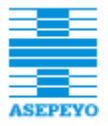

# 3 LA PANTALLA INICIAL DE SEA

Al entrar en la aplicación se muestra la pantalla **Inicio** en la que se distinguen 2 áreas principales:

|                          | Servicio electrónico de acceso                                                                                                    |
|--------------------------|----------------------------------------------------------------------------------------------------|
| Inicio                   | Inicio                                                                                                    |
| ⊞ Gestión usuarios       | Servicio electrónico de acceso                                                                                                    |
| 🗄 Gestión no autorizados | A través de esta aplicación, puede dar de alta usuarios de la Oficina Virtual de la Web de Asepeyo.                                                                                                    |
| ⊞ Gestión solicitudes    | Si el usuario dispone de DNI electrónico, éste puede acceder a la Oficina Virtual directamente sin necesidad de darse de alta.                                                                                                    |
| ⊞ Recursos de ayuda      | En caso contrario, registrando el DNI o NIE en esta aplicación, se generará automáticamente un Usuario y Contraseña para poder<br>acceder. Es preciso que el usuario disponga de correo electrónico para recibir las claves de acceso. |
| salir<br>a)              | b)                                                                                                    |

- a) Menú Principal: navegador de la aplicación en el que se encuentran los accesos directos a las acciones posibles y a los Recursos de ayuda.
- b) Menú Central: área de gestión y consulta de los distintos tipos de usuarios.

# 4 GESTIÓN DE USUARIOS

La gestión de usuarios engloba las siguientes acciones:

- Consultar usuarios y en su caso, editar para actualizar sus datos.
  - Crear usuarios, es decir, activar el acceso a la Oficina Virtual a los trabajadores y sus empresas que están asociadas a ASEPEYO.
  - Dar de baja usuarios al eliminar el acceso a la Oficina Virtual.
  - Reactivar el acceso a la Oficina Virtual de usuarios dados de baja previamente.

# 4.1 CONSULTAR USUARIOS

La opción **Consultar usuarios** está disponible en el menú **Gestión usuarios** para los perfiles Usuario de Centro Asistencial y Usuario de SAU.

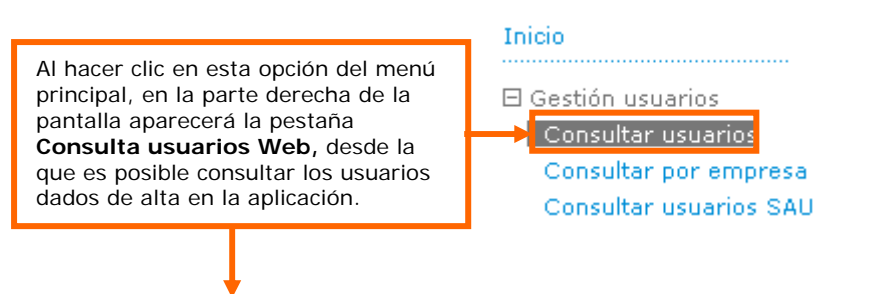

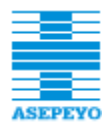

| Consulta usu     | uarios Web           |            |                             |                                     |                                              |                                    |                                          |                             |                           |       |      |         |         |        |
|------------------|----------------------|------------|-----------------------------|-------------------------------------|----------------------------------------------|------------------------------------|------------------------------------------|-----------------------------|---------------------------|-------|------|---------|---------|--------|
| IPF<br>Apellidos |                      |            |                             |                                     |                                              |                                    |                                          |                             | Estado<br>Nombre          |       |      | 1       |         |        |
| Tipo acceso      | Formaci     Mutualis | ión 🛙      | ☐ Trabajado<br>☐ Asesor lab | r 🗆 Р<br>), 🗖 Р                     | revención<br>rov. san.                       |                                    | Gestor usua                              | arios                       |                           |       |      |         | Q       | Buscar |
| IPF              |                      | Apellidos, | Nombre                      |                                     |                                              |                                    |                                          | Form                        | Tesh                      | Drev. | Mut. | As.lab. | Pr.san. | Gestor |
|                  |                      |            |                             | Nótese<br>por lo<br>sabem<br>Virtua | e que la<br>os tipos<br>nos, pue<br>l de mai | consi<br>de us<br>eden a<br>nera c | ulta se<br>uarios,<br>accede<br>distinta | puede<br>que co<br>r a la ( | filtrar<br>omo<br>Oficina |       |      |         |         |        |

Para consultar los datos de un usuario bastará con:

- 1. Indicar un NIF o NIE (mínimo 3 caracteres).
- 2. Pulsar el botón Buscar.
- **3.** En el listado resultante, hacer clic en la línea del usuario que se desea consultar.

|                                                                                                    | C                                                                                                    |                                                                                                    | Servicio e                                                                                                    | electrónico de a             | cceso         |             |                           |       |      |                |                       |                           |
|----------------------------------------------------------------------------------------------------|----------------------------------------------------------------------------------------------------|----------------------------------------------------------------------------------------------------|----------------------------------------------------------------------------------------------------|------------------------------|---------------|-------------|---------------------------|-------|------|----------------|-----------------------|---------------------------|
| Inicio Cestón usuarios Consultar por empresa Consultar por empresa Consultar usuarios Crear usuario Gestión no autorizados Gestión solicitudes Seguimiento | Consulta use<br>IPF<br>Apellidos<br>Tipo acceso                                                                                                   | I Siguiente                                                                                                  | ellidos, Nombre                                                                                                    | ☐ Prevención<br>☐ Prov. san. | Gestor usuari | os<br>Form. | Estado<br>Nombre<br>Trab. | Prev. | Mut. | Pág<br>As.lab. | 2<br>ina 1<br>Pr.san. | Buscar<br>de [1<br>Gestor |
| Administración Recursos de ayuda Salir                                                                                                    | <ul> <li>DNI -</li> <li>DNI -</li> <li>DNI -</li> <li>DNI -</li> <li>DNI -</li> <li>DNI -</li> <li>DNI -</li> <li>DNI -</li> <li>DNI -</li> </ul> | 12311149P AI<br>12312311C U:<br>12312312K IP<br>12313123G SI<br>12321650K C:<br>12345677J N:<br>12345678Z PE | CE VIDAL, JUAN MANUEL<br>O PRUEBAS-AOV SEGUND<br>O IFERENTE, DIANA<br>ITH SMITH, WILLIAM<br>ICO ALVAREZ, EMILIO<br>TRABAJ, PRUEBA<br>NICO MARTINEZ, JOSELITI | o, no tocar<br>o             |               |             |                           |       |      |                |                       |                           |
| Si en el campo IF<br>2 opciones NIF o<br>los registros que e<br>introducida.                                                                               | PF no se<br>NIE, el l<br>empiece                                                                                                    | leccionar<br>istado m<br>n con la                                                                            | mos una de la<br>ostrará todos<br>numeración                                                                                                    | s                            | t             |             |                           |       |      |                |                       | 7 registros               |

En la ficha de usuario se pueden consultar hasta 5 pestañas:

- Pestaña Datos usuario, que contiene información del usuario.
- Pestaña Acceso empresa, con la lista de empresas en que trabaja el usuario y el tipo de acceso.
- En caso de que por lo menos una empresa sea El Corte Inglés, la pestaña *Contingencias ICE*.

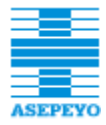

- Pestaña *Conexiones*, que contiene información de los datos de conexión del usuario.
- Pestaña *Historial*, que contiene un histórico de los cambios realizados en el usuario.

Veamos a continuación los campos existentes en cada una de ellas.

#### 4.1.1 Pestaña Datos usuario

| Definir usuario Web                                                 |                                                                |                                                          |         |                         |
|---------------------------------------------------------------------|----------------------------------------------------------------|----------------------------------------------------------|---------|-------------------------|
| IPF NIE 🔽<br>Tipo acceso 🔲 Formai                                   | X3706243T U<br>sión I Trabajador I P<br>sta I Asesor lab. I Pi | Jsuario X3706243T<br>revención<br>rov. san. □ Gestor usu | Esta    | do Activo               |
| Datos usuario Acceso                                                | empresa Prevención Conexiones                                  | Historial                                                |         |                         |
| Nombre<br>Segundo apellido<br>Dirección                             | ALEJANDRA MARIA                                                | Primer apellido<br>Tratamiento                           | GARCIA  | _                       |
| Teléfono fijo<br>Teléfono móvil                                     | 961223221<br>630123456                                         | Fax<br>Email particular                                  | d@e.es  |                         |
| Prefiere recibir la docum<br>Relación con Asepeyo<br>Fecha creación | entación en Castellano 💌 🕅 Trabajador 🗖 Prestación IT 🛛        | Id. DIC                                                  | 1269442 |                         |
|                                                                     |                                                                |                                                          |         |                         |
|                                                                     |                                                                |                                                          |         |                         |
|                                                                     |                                                                |                                                          |         |                         |
| Editar Volver                                                       | A                                                              | ctivar Wifi 🛜                                            | Activar | Wifi acompañante 72h  🛜 |

Los campos de la **cabecera** son los que se relacionan a continuación.

- IPF: puede ser NIF o NIE.
- Usuario: usuario creado por un Usuario de Centro Asistencial para que el trabajador pueda acceder mediante usuario y contraseña a la Oficina virtual de la Web de ASEPEYO.
- o Estado
- Activo: usuario activo.

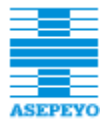

- Baja: usuario dado de baja.
- Bloqueado: usuario bloqueado porque ha superado 3 intentos de acceso con una contraseña incorrecta. (El propio usuario puede desbloquearse accediendo a la opción de 'He olvidado mi clave' disponible en la pantalla de login de la Web).
- No autorizado: usuario no autorizado a acceder a la Oficina Virtual de la Web de ASEPEYO.
- Tipo acceso correspondiente al tipo de usuario que se conecta al sistema del SeA:
- Formación,
- Trabajador,
- Prevención (deshabilitado, de momento no disponible)
- o Mutualista,
- Asesor laboral,
- Proveedor sanitario,
- Gestor usuarios
- y Usuario SAU

Como sabemos, los campos de la pestaña que se podrán informar al dar de alta al usuario son:

- Nombre.
- Primer apellido.
- Segundo apellido.
- Tratamiento.
- Teléfono móvil y email: sólo si se activa el acceso trabajador o alumno de prevención.
- Prefiere recibir la documentación en: Castellano, Catalán, Euskera o Gallego
- Fecha creación: fecha en que se dio de alta al usuario en el Sistema electrónico de acceso.

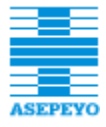

# 4.1.2 Pestaña Acceso empresa

| efinir usuario                | Web                                                                                               |                              |                   |                       |                                             |                                                    |                                                |                           |                 |                                   |                                                                       | _                                      |
|-------------------------------|---------------------------------------------------------------------------------------------------|------------------------------|-------------------|-----------------------|---------------------------------------------|----------------------------------------------------|------------------------------------------------|---------------------------|-----------------|-----------------------------------|-----------------------------------------------------------------------|----------------------------------------|
| PF<br>po acceso               | NIE ▼ X3706243T Usua<br>■ Formación IM Trabajador IM Prev<br>IM Mutualista IM Asesor lab. IM Prov | ario X37<br>ención<br>. san. | 06243T<br>▼ Gesta | or usuarios           |                                             |                                                    | Est                                            | ado Ac                    | tivo<br>Usuario | SAU                               |                                                                       |                                        |
| Datos usuaric<br>Ámbito de ac | Acceso empresa P evención Contingencias                                                           | ECI Conex                    | iones H           | istorial              | E:<br>ai                                    | stos da<br>unque s                                 | tos se<br>se carr                              | manti<br>ibie de          | enen<br>e pesta | en pa<br>aña.                     | antalla                                                               |                                        |
| Empresa                       | Razón social                                                                                      | Restr.                       | M.adm.            | M.PRL                 | M.BI                                        | A.adm.                                             | A.fac.                                         | P.san.                    | Gestor          |                                   |                                                                       |                                        |
| A28017895                     | EL CORTE INGLES, S.A. IO                                                                          |                              | Π                 | П                     | Г                                           | V                                                  | Г                                              | Г                         | V               | -                                 | <u>^</u>                                                              |                                        |
| A48265169                     | TERCERO PRUEBAS, A48265169 - AS                                                                   |                              | V                 |                       |                                             |                                                    |                                                |                           |                 | <b>E</b>                          |                                                                       |                                        |
| T88888888                     | (0103998648) Mutualista Pruebas                                                                   |                              | V                 |                       |                                             |                                                    |                                                |                           |                 | EQ                                |                                                                       |                                        |
| Q4500146H                     | SERVICIO SALUD DE CASTILLA LA<br>MANCH                                                            |                              | •                 |                       | Π                                           |                                                    | Π                                              | V                         |                 | 5                                 |                                                                       |                                        |
|                               |                                                                                                   |                              |                   |                       |                                             |                                                    | <b>Å</b>                                       |                           | -               | T                                 |                                                                       |                                        |
|                               |                                                                                                   |                              |                   | [<br>c<br>r<br>c<br>c | Deper<br>consu<br>marca<br>corres<br>cada d | ndiendo<br>Itado a<br>Idas las<br>pondie<br>column | o del u:<br>parece<br>s casill<br>ntes e<br>a. | suario<br>erán<br>as<br>n |                 | Ha<br>er<br>Co<br>ob<br>int<br>ac | aciendo<br>n cada i<br><b>onsulta</b><br>otiene<br>formac<br>licional | o clic<br>icono<br><b>ar</b> se<br>ión |
| ditar Volve                   | Activ                                                                                             | ar Wifi 奈                    |                   |                       |                                             |                                                    | Activa                                         | r Wifi acor               | npañante        | 72h 🖪                             | ((:-                                                                  |                                        |

Las columnas que muestra esta pestaña son:

- Empresa, con el NIF de la empresa.
- Razón social o nombre de la empresa.
- Restr.: restricción mutualista por CCC y/o proveedor sanitario por centro.
- M.adm.: Mutualista administrativo.
- M.PRL.: Mutualista PRL.
- M.BI: Mutualista Business Intelligence absentismo
- A.adm.: Asesor laboral administrativo.
- A.fac.: Asesor laboral facturación.
- P.san.: Proveedor sanitario.
- Gestor: Gestor de usuarios.

#### 4.1.3 Pestaña Conexiones

Por otro lado, en la consulta de usuarios interesa conocer la información de los campos del área **Conexiones**, que solo aparecerán informados si el usuario se ha conectado al sistema, como mínimo, en una ocasión.

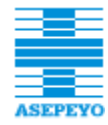

| Aplicación            | Número conexiones | Fecha primera conexión | Fecha penúltima conexión | Fecha última conexión |
|-----------------------|-------------------|------------------------|--------------------------|-----------------------|
| Fotal                 | 256               | 01/09/2016 12:05:31    | 03/04/2018 13:14:22      | 03/04/2018 13:29:12   |
| AOV Empresas          | 38                | 17/10/2017 15:40:24    | 03/04/2018 13:14:33      | 03/04/2018 13:29:28   |
| pp Asepeyo empresas   | 32                | 01/09/2016 12:06:31    | 28/11/2017 14:10:58      | 21/03/2018 09:50:04   |
| OV Asesorías          | 6                 | 01/12/2017 11:01:46    | 03/04/2018 13:11:50      | 03/04/2018 13:30:08   |
| App Asepeyo asesorías | 5                 | 28/11/2017 13:57:36    | 21/03/2018 09:56:48      | 21/03/2018 10:26:36   |
| OV mi Asepeyo         | 13                | 02/11/2017 13:45:20    | 03/04/2018 13:15:04      | 03/04/2018 13:31:04   |
| App mi Asepeyo        | 37                | 02/11/2017 13:00:53    | 01/03/2018 17:18:35      | 01/03/2018 17:21:05   |

**Datos conexión**: se refiere a información de conexión a zonas registradas (AOV, APPs,...). Es decir, contabiliza la utilización del usuario. Se habilita un contador por aplicación a la que se ha autenticado, así como un contador **Total** para mostrar el contador a cualquier de las aplicaciones.

Cada registro contiene la siguiente información:

- Número conexiones realizadas hasta la fecha actual.
- Fecha primera conexión. También informa la hora de la conexión.
- Fecha penúltima conexión. Ídem anterior.
- Fecha última conexión. Ídem anterior.

NOTA: a medida que vayan surgiendo aplicativos con zonas registradas, se irá ampliando este apartado con nuevas secciones de conexiones.

Versión de las condiciones aceptadas: al realizar una solicitud de acceso, el usuario debe aceptar las condiciones de acceso. Aquí se informa la versión de las condiciones que ha aceptado el usuario. Estas condiciones también se muestran al autenticarse si el sistema detecta que no tiene condiciones aceptadas (o hay una nueva versión de condiciones a aceptar).

Hay dos tipos de condiciones:

- General: el texto de las condiciones es el mismo para todos los perfiles de acceso.
- Gestor: si el usuario es gestor de usuarios, éste deberá aceptar unas condiciones especiales para este tipo de permiso. Actualmente no hay usuarios con este perfil.

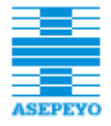

# 4.1.4 Pestaña Historial

La pestaña *Historial* contiene un histórico de los cambios realizados en la ficha del usuario.

|                                                                                                    |                                                                      | <b>Recuerda</b> : esta pestaña solo<br>aparece en las consultas si el usuar<br>que accede al <b>SeA</b> pertenece a la<br>empresa El Corte Inglés.                                                                                                    |
|----------------------------------------------------------------------------------------------------|----------------------------------------------------------------------|----------------------------------------------------------------------------------------------------|
| atos usuario    Acceso e                                                                                                    | mpresa C                                                             | Contingencias ECI Historial                                                                                                    |
| Fecha                                                                                                    | Usuario                                                              | Acción realizada                                                                                                    |
| 09/07/2015 13:17:49<br>09/07/2015 13:17:48<br>09/07/2015 13:17:48<br>07/07/2015 10:47:10<br>25/09/2013 11:38:47<br>25/09/2013 11:34:13<br>25/09/2013 11:34:12<br>28/08/2013 16:09:01 | ASAdm<br>ASAdm<br>ASAdm<br>ASAdm<br>ASJef<br>ASJef<br>ASJef<br>ASJef | Envío correo amplicación acceso empresa - Todas las direcciones del usuario<br>Acceso empresa activado (M)<br>Acceso mutualista activado A28017895-Mut.adm<br>Datos usuario modificados - (723658967))<br>Usuario activado<br>Baja usuario<br>Acceso trabajador eliminado<br>Alta usuario |
| E                                                                                                    | in el histó<br>• la<br>• la<br>• y                                   | órico aparecen:<br>as modificaciones realizadas,<br>a fecha en que se llevaron a cabo<br>r el código del usuario que realizó cada cambio.                                                                                                    |
|                                                                                                    |                                                                      |                                                                                                    |

# 4.1.1 Activar Wifi

Desde los centros asistenciales se podrá activar el Wifi temporalmente a los trabajadores y/o acompañantes que acudan a visitarse.

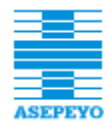

| Datos usuario Acceso       | empresa Prevención Contir     | gencias ECI Conexiones Historial |                                 |
|----------------------------|-------------------------------|----------------------------------|---------------------------------|
|                            |                               |                                  |                                 |
| Nombre                     | ALEJANDRA MARIA               | Primer apellido                  | GARCIA                          |
| Segundo apellido           | LOPEZ                         | Tratamiento                      |                                 |
| Dirección                  | Calle JAEN, 00032 4:-F, 08003 | BARCELONA (BARCELONA)            |                                 |
| Teléfono fijo              | 961223221                     | Fax                              |                                 |
| Teléfono móvil             | 630123456                     | Email particular                 | d@e.es                          |
| Prefiere recibir la docume | entación en 🛛 Castellano 👻    | Id. DIC                          | 1269442                         |
| Relación con Asepeyo       | 🗹 Trabajador 🔲 Prestación     | IT 🔲 Paciente 🔲 Autónomo         |                                 |
| Fecha creación             | 05/07/2016 09:32:03           |                                  |                                 |
|                            |                               |                                  |                                 |
|                            |                               |                                  |                                 |
|                            |                               |                                  |                                 |
|                            |                               |                                  |                                 |
|                            |                               |                                  |                                 |
|                            |                               |                                  |                                 |
| Editar Volver              |                               | Activar Wifi 🛜                   | Activar Wifi acompañante 72h  🛜 |

#### 4.1.2 Ver solicitudes

Desde la ficha del usuario, el SAU puede consultar las solicitudes de acceso que el usuario ha realizado.

1. Pulsar "Ver solicitudes":

| Datos usuario 🛛 A     | cceso empresa Prevención C  | onexiones Historial |                  |                      |                  |
|-----------------------|-----------------------------|---------------------|------------------|----------------------|------------------|
|                       |                             |                     |                  |                      |                  |
| Nombre                | PEDRO                       |                     | Primer apellido  | PINZÓN               |                  |
| Segundo apellido      |                             | -                   | Tratamiento      |                      |                  |
| Dirección             | Calle MALLORCA, 11, 080     | 27 BARCELONA (BARCE | ELONA)           |                      |                  |
| Teléfono fijo         |                             | I                   | Fax              |                      |                  |
| Teléfono móvil        | 675508197                   | 1                   | Email particular | PERE@gmail.com       |                  |
| Prefiere recibir la c | locumentación en Castellano | <b>v</b>            | Id. DIC          | 1703                 |                  |
| Relación con Asepe    | eyo 🛛 🕅 Trabajador 🗖 Prest  | ación IT 🔲 Paciente | 🗖 Autónomo       |                      |                  |
| Fecha creación        | 15/09/2015 12:21:24         |                     |                  |                      |                  |
|                       |                             |                     |                  |                      |                  |
|                       |                             |                     |                  |                      |                  |
|                       |                             |                     |                  |                      |                  |
|                       |                             |                     |                  |                      |                  |
|                       |                             |                     |                  |                      |                  |
|                       |                             |                     |                  |                      |                  |
|                       |                             | 10 M 10 M 11        |                  |                      | " I TOL 🦱        |
| Editar Dar de ba      | lja Volver                  | Ver solicitudes     | Activar Wi       | iti 🛜 Activar Wifi a | compañante 72h 🛜 |

 Se mostrará en modo consulta las solicitudes realizadas. Se pude pulsar sobre los registros para acceder al detalle de la solicitud seleccionada:

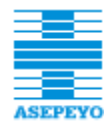

Consulta solicitudes por usuario

| Usuario     | 31870759   | G PEDRO PINZÓI | N                               |            |           |                     |           |        |   |   |
|-------------|------------|----------------|---------------------------------|------------|-----------|---------------------|-----------|--------|---|---|
| Solicitudes | acceso tra | abajador       |                                 |            |           |                     |           |        |   | _ |
| Fecha       |            | Acces          | D                               | Estado     |           |                     | Id. sol.  | Origen |   |   |
| 06/02/2017  | 15:46:08   | Trabaj         | ador                            | Nuevo      |           |                     | 100024    | ۲      | × |   |
| 06/02/2017  | 15:45:52   | Forma          | ción                            | Nuevo      |           |                     | 100023    |        | × |   |
| 06/02/2017  | 15:45:37   | Trabaj         | ador                            | Nuevo      |           |                     | 100022    |        | × |   |
| 06/02/2017  | 15:37:58   | Trabaj         | ador                            | Nuevo      |           |                     | 100021    |        | × | • |
| Solicitudes | acceso al  | umno prevenció | n                               |            |           |                     |           |        |   |   |
| Fecha       |            | Estado         | )                               |            |           |                     | Id. sol.  | Origen |   |   |
| 26/01/2018  | 16:30:56   | Finaliza       | odo                             |            |           |                     | 167997    | ÷.     |   |   |
| 26/01/2018  | 16:30:56   | Finaliza       | ado                             |            |           |                     | 167808    | ÷.     |   |   |
| 26/01/2018  | 16:30:56   | Finaliza       | ado                             |            |           |                     | 167619    | ۵.     |   |   |
| 26/01/2018  | 16:30:56   | Finaliza       | obe                             |            |           |                     | 167430    | ÷.     |   | • |
|             |            |                |                                 |            |           |                     |           |        |   | L |
| Solicitudes | acceso en  | npresa         |                                 |            |           |                     |           |        |   | L |
| Fecha       |            | Id. Empresa    | Razón social                    |            | Acceso    | Estado              | Id. sol.  | Origen |   |   |
| 24/05/2017  | 15:51:59   | A12202784      | Mutualista Pruebas (0000003379) |            | Mutualist | ta Nuevo            | 170631    |        |   |   |
| 24/05/2017  | 15:51:33   | A12202784      | Mutualista Pruebas (0000003379) |            | Mutualist | ta Validado         | 170630    |        |   |   |
| 24/05/2017  | 15:51:28   | A12202784      | Mutualista Pruebas (0000003379) |            | Mutualist | ta Nuevo            | 170629    | ۲      |   |   |
| 24/05/2017  | 15:39:43   | A12202784      | Mutualista Pruebas (0000003379) |            | Mutualist | ta Anulado          | 170628    | Ū.     |   | - |
|             |            |                |                                 |            |           |                     |           |        |   | L |
| Solicitudes | modificac  | ión de datos   |                                 |            |           |                     |           |        |   | L |
| Fecha       |            | Email          |                                 | Teléfono r | móvil     | Estado              | Id. sol.  | Origen |   |   |
| 31/08/2017  | 11:35:22   | prueba@hotmal  | lo.com                          | 6662223    | 33        | Finalizado          | 66        |        |   | - |
| 31/08/2017  | 11:35:20   | prueba@hotmal  | o.com                           | 6662223    | 33        | Nuevo               | 65        |        | × |   |
| 31/08/2017  | 11:35:19   | prueba@hotmal  | lo.com                          | 6662223    | 33        | Nuevo               | 64        | ۵.     | × |   |
| 23/08/2017  | 10:12:08   | pere@costaisa. | com                             | 7770001    | 11        | Pendiente finalizar | 11        | Ū.     | × | - |
|             | _          |                |                                 |            | _         |                     |           |        |   | _ |
|             |            | Iconos de (    | origen de la solicitud:         |            |           |                     |           |        |   |   |
|             |            | iconos de c    | Singen de la solicitud.         |            |           |                     |           |        |   |   |
| Volver      |            | . @            | Asenevo oficina virt            | tual       |           |                     |           |        |   |   |
|             |            | Æ              |                                 | laan       |           |                     |           |        |   |   |
|             |            | • •            | Web mi Asepeyo                  |            |           | Icono esta          | el ob ob  |        |   |   |
|             |            |                | 1                               |            |           | acticitud.          |           |        |   |   |
|             |            | • •            | App Asepeyo Empre               | sas        |           | solicitud:          |           |        |   |   |
|             |            |                | Ann mi Aconovia                 |            |           |                     | Solicitu  | d en   |   |   |
|             |            | • •            | App mi Asepeyo                  |            |           |                     | + Jonettu |        |   |   |
|             |            | . 9            | Cursos de prevencio             | ón         |           | es                  | лацо ваја |        |   |   |
|             |            |                |                                 |            |           |                     |           |        |   |   |

#### 4.2 CONSULTAR POR EMPRESA

En ocasiones, para consultar o actualizar los datos de algún usuario asociado a determinada empresa interesará localizar su ficha consultando la empresa.

Para ello,

1. Hacer clic en la opción Consultar empresa del menú Gestión usuarios

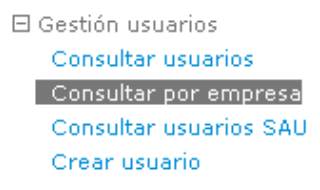

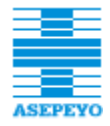

La vista *Consulta por empresa* que se mostrará incorpora los filtros de búsqueda **Empresa**, CCC., Acceso y Perfil que restringen la búsqueda de empresas en el Sistema.

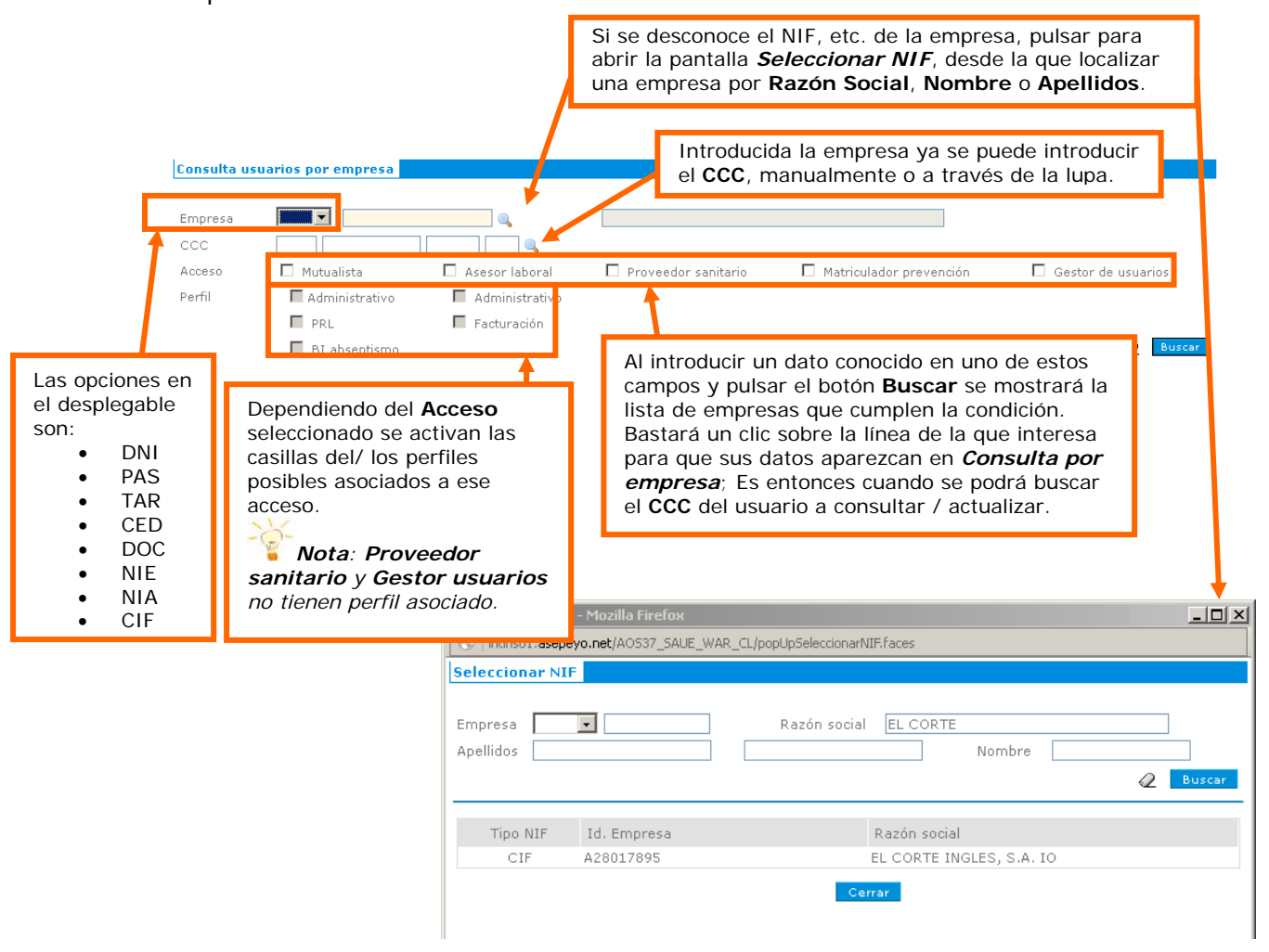

Con los campos Empresa y, opcionalmente, CCC informados, pulsar el botón Buscar de la vista Consulta por empresa.

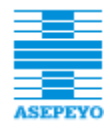

| mpresa                                                                                                    | CIF V A2801                                                                                                    | 7895                                                                                           |                                             | EL CORT                                                                        | E INGLES, S./                                                                                      | A. IO                |                     |                                             |                                                        |                                              |                                                        |                                 |                                              |
|----------------------------------------------------------------------------------------------------|----------------------------------------------------------------------------------------------------|------------------------------------------------------------------------------------------------|---------------------------------------------|--------------------------------------------------------------------------------|----------------------------------------------------------------------------------------------------|----------------------|---------------------|---------------------------------------------|--------------------------------------------------------|----------------------------------------------|--------------------------------------------------------|---------------------------------|----------------------------------------------|
| CC<br>cceso<br>erfil                                                                                               | Mutualista<br>Administrativ<br>PRL<br>BI absentisr                                                                                                    | o Adro                                                                                         | Q<br>or laboral<br>ninistrativo<br>turación | Prove                                                                          | eedor sanitari                                                                                     | io I                 | Matric              | ulador prev                                 | ención                                                 |                                              | Gestor de                                              | usuario                         | S<br>Buscar                                  |
| IPF<br>22222003F<br>33876092J<br>19092827F<br>555550090                                                            | Usuario<br>R AGASI, ANDRE<br>I ALBURQUERQUI<br>K ANTONI MARTII<br>G AOV APP, PRUE                                                                                                    | : GONGORA, ANT.<br>IEZ, JOAQUIN<br>BAS                                                         | M.a<br>V<br>V<br>V                          | adm. M.PF                                                                      | CC CC                                                                                              | A.                   | adm.<br>]<br>]<br>] | A.fac.                                      | P.san.                                                 |                                              | t.Pr.                                                  | Gestor                          |                                              |
| A<br>a                                                                                                    | I hacer clic<br>Ia pantalla                                                                                                    | sobre el reg<br>de consulta                                                                    | gistro d<br>a <b>Defin</b>                  | lel usuario<br><b>nir usuar</b>                                                | o se acco<br><b>io Web</b> .                                                                       | ede                  | E<br>ir<br>á        | l literal<br>ndica qu<br>mbito (<br>cceso r | CCC e<br>ue el <b>a</b><br>CCC (u<br>estrinç<br>or san | en el a<br><b>ccesc</b><br>no o v<br>gido pa | cceso<br><b>) es re</b><br>/arios<br>ara el<br>a ciert | mutu<br>estrir<br>CCCs<br>acces | ualista<br><b>ngido</b> a<br>5). Si ha<br>so |
| inir usuario                                                                                                    | Web                                                                                                    |                                                                                                |                                             |                                                                                |                                                                                                    |                      | a                   | parecer                                     | rá el lit                                              | teral C                                      | ,<br>,                                                 |                                 | entros,                                      |
| inir usuario<br>o acceso<br>atos usuario                                                                           | Web<br>NIE • X1384<br>Formación<br>Mutualista<br>Acceso empres                                                                                                    | 398M<br>Trabai yoor<br>Asesor lab<br>a) Contingencia                                           |                                             | Usuario [<br>Prevención<br>Prov. san.<br>anexiones Hi                          | ×1384398M<br>☑ Gesti<br>storial                                                                    | or usuarios          |                     | parecer                                     | Esta                                                   | ado Ac                                       | tivo                                                   | SAU                             |                                              |
| finir usuario<br>:<br>o acceso<br>atos usuario<br>imbito de ac                                                     | Web<br>NIE ▼ X1384<br>Formación<br>Mutualista<br>Acceso empres<br>cceso                                                                                                    | 398M<br>Trabai dor<br>Asesor lab                                                               | s ECI Co                                    | Usuario [<br>Prevención<br>Prov. san.<br>onexiones Hi                          | X1384398M<br>☑ Gesti<br>storial                                                                    | or usuarios          |                     | parecer                                     | Esta                                                   | ado Ac                                       | tivo                                                   | SAU                             |                                              |
| finir usuario<br>F<br>Do acceso<br>Natos usuario<br>Ámbito de ac<br>Empresa<br>A28017895                           | Web<br>NIE ▼ X1384<br>Formación<br>Mutualista<br>Acceso empres<br>cceso<br>Razón social<br>EL CORTE INGLE:<br>GENERALITAT DE                                                                 | 398M<br>Trabai dor<br>Asesor lab<br>a Contingencia                                             | s ECI Ca                                    | Usuario [<br>Prevención<br>Prov. san.<br>Dnexiones Hi<br>Rest<br>CCC           | x1384398M<br>Gestr<br>storial                                                                      | or usuarios<br>M.PRL | M.BI                | A.adm.                                      | Esta                                                   | P.san.                                       | tivo<br>Usuario<br>Gestor                              | SAU                             |                                              |
| finir usuario<br>F<br>Do acceso<br>Aatos usuario<br>Ámbito de ac<br>Empresa<br>A28017895<br>S0811001G<br>123456782 | Web       NIE     × 1384       Formación       Mutualista       Acceso empres       cceso       Razón social       EL CORTE INGLE:       GENERALITAT DE<br>PRESIDÊNCI       Abcdefghij Mutua | 398M<br>Trabai dor<br>Asesor lab<br>a Contingencia<br>S, S.A. IO<br>CATALUNYA-<br>ista Pruebas | s ECI Ca                                    | Usuario [<br>Prevención<br>Prov. san.<br>Dinexiones Hi<br>Coco<br>Coco<br>Coco | x1384398M<br>Gestu<br>storial<br>r. M.adm.<br>C I<br>C I<br>C I<br>C I<br>C I<br>C I<br>C I<br>C I | or usuarios<br>M.PRL | M.BI                | A.adm.                                      | A.fac.                                                 | P.san.                                       | tivo<br>Usuario<br>Gestor                              | SAU<br>En<br>En                 | Entros,                                      |

Editar Volver

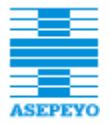

#### 4.3 CONSULTAR USUARIOS SAU

Desde la pantalla *Consulta usuarios SAU* se realiza el mantenimiento de los usuarios que tienen activada en su ficha la casilla de verificación **Usuario SAU** y para ello deberemos localizarlos en el sistema, es decir, consultar su ficha.

El procedimiento es el habitual en SeA:

 Introducir los criterios de búsqueda en la cabecera de la pantalla y pulsar el botón Buscar.

| Inicio                                                                                                    | Consulta us                     | uarios SAU  |                                   |                              |               |       |                  |        |      |         |              |            |
|----------------------------------------------------------------------------------------------------|---------------------------------|-------------|-----------------------------------|------------------------------|---------------|-------|------------------|--------|------|---------|--------------|------------|
| ☐ Gestión usuarios<br>Consultar usuarios<br>Consultar por empresa<br>Consultar usuarios SAU<br>Crear usuario | IPF<br>Apellidos<br>Tipo acceso | Formació    | n 🗌 Trabajador<br>a 🗌 Asesor lab. | ☐ Prevención<br>☐ Prov. san. | 🗖 Gestor usua | rios  | Estado<br>Nombre | Activo |      | 3       |              | Buscar     |
| El Gestion no autorizados                                                                                    |                                 |             |                                   |                              |               |       |                  |        |      |         |              |            |
| E Gestion solicitudes                                                                                        | 🔶 Anterior                      | Siguiente 🔶 |                                   |                              |               | _     |                  | _      |      | Pági    | ina 1        | de 1       |
| 🗄 Seguimiento                                                                                                | IPF                             |             | Apellidos, Nombre                 |                              |               | Form. | Trab.            | Prev.  | Mut. | As.lab. | Pr.san.      | Gestor     |
| 🗄 Administración                                                                                             | NIE - :                         | X7777777M M | MERCURY PRUEBAS, FREDE            | IE                           |               |       | 1                |        | V    |         |              |            |
| 🗄 Recursos de ayuda                                                                                          | VIE - :                         | X7799005G N | MARLEY PRUEBAS, BOB               |                              |               | _     | 8                | _      | ~    | 8       | $\checkmark$ | ×          |
| Salir                                                                                                    | VIE - Y                         | Y2222222E ( | CAVALERA PRUEBAS, MAX             |                              |               | _     | ~                | _      | ~    | ~       | _            |            |
| oum -                                                                                                    | DNI -                           | 103037835 ( | CHEN OSUNA, JUAN JOSE             | DAMON                        |               |       |                  |        | V    |         |              |            |
|                                                                                                    | DNI -                           | 12314235N 3 | SALGADO BARBADO, JUAN             | RAMON                        |               | -     |                  | -      | ×    |         | -            | -          |
|                                                                                                    | DNI -                           | 22440000A ( | COLO BRUERAS, MAN                 | INC.                         |               | -     | 1                | -      |      | _       | _            | -          |
|                                                                                                    | DNI -                           | 2583/800G N | ACELY DELIERAS, MADTIN            |                              |               |       | 2                |        | 14   | _       | -            |            |
|                                                                                                    | DNI -                           | 315031506   | COOPER DALE                       |                              |               |       |                  |        |      |         | -            |            |
|                                                                                                    | DNI-                            | 33751474D   | CUMISTER PRIJEBAS, LEMM           | Y                            |               |       |                  |        | 1    |         | -            |            |
|                                                                                                    | DNI -                           | 44123123S I | GLESIAS GONZALEZ, 1011            |                              |               |       |                  |        | 2    |         |              |            |
|                                                                                                    | DNI -                           | 52400771D N | MUTUALISTA PRUEBAS, AB            | CDEFGHIJ                     |               | Ē     |                  |        | ~    | ~       | П            |            |
|                                                                                                    | DNI -                           | 72272772X D | DARKO PRUEBAS, DONNIE             |                              |               |       | ~                | Π      | 1    | 1       |              |            |
|                                                                                                    | V DNI -                         | 75331470F ( | CASANOVA SAMPÉ, ELSA              |                              |               | Π     |                  |        | 1    |         |              |            |
|                                                                                                    |                                 |             |                                   |                              |               |       |                  |        |      |         | 1            | 4 registro |
|                                                                                                    |                                 |             |                                   |                              |               |       |                  |        |      |         |              |            |
|                                                                                                    |                                 |             |                                   |                              |               |       | _                |        |      |         |              |            |
|                                                                                                    |                                 |             |                                   |                              |               |       |                  |        |      |         |              |            |

2. Hacer clic sobre la línea de registro del Usuario SAU que buscamos.

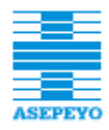

| Definir usuario Web                           | b                               |                                       |                                         |                                     |                                                         |                                                               |                                 |
|-----------------------------------------------|---------------------------------|---------------------------------------|-----------------------------------------|-------------------------------------|---------------------------------------------------------|---------------------------------------------------------------|---------------------------------|
| IPF DNI                                       | Formación<br>Mutualista         | 000A<br>☐ Trabajador<br>☐ Asesor lab. | Usuario<br>I Prevención<br>I Prov. san. | 22446600A                           | ios                                                     | Estado Activo                                                 | SAU                             |
| Datos usuario A<br>Nombre<br>Segundo apellido | Acceso empres<br>BARTI<br>SOTEI | DLOME                                 |                                         | Observa o<br>marcada.<br>al usuario | que la casilla de<br>Desmarcándola<br>6, y para ello se | verificación apa<br>se elimina esta<br>deberá <b>Editar</b> e | rece<br>condición<br>I usuario. |
| Dirección                                     | Calle                           | BARQUITO, 7, 0817                     | 1 SANT CUGAT DEL '                      | VALLÈS (BARCELONA)                  |                                                         |                                                               |                                 |
| Teléfono fijo                                 |                                 |                                       |                                         | Fax                                 |                                                         | ]                                                             |                                 |
| Teléfono móvil                                | 69999                           | 9999                                  |                                         | Email particular                    | asjefcos@costaisa.com                                   |                                                               |                                 |
| Prefiere recibir la c                         | documentación                   | en Castellano                         | v                                       | Id. DIC                             | 1484086                                                 | ]                                                             |                                 |
| Relación con Asepe                            | eyo 🔽 Tr                        | abajador 🔲 Prest                      | ación IT 📕 Pacient                      | e 🔲 Autónomo                        |                                                         |                                                               |                                 |
| Fecha creación                                | 19/11                           | /2015 10:07:36                        |                                         |                                     |                                                         |                                                               |                                 |
|                                               |                                 |                                       |                                         |                                     |                                                         |                                                               |                                 |
|                                               |                                 |                                       |                                         |                                     |                                                         |                                                               |                                 |
|                                               |                                 |                                       |                                         |                                     |                                                         |                                                               |                                 |
|                                               |                                 |                                       |                                         |                                     |                                                         |                                                               |                                 |
|                                               |                                 |                                       |                                         |                                     |                                                         |                                                               |                                 |
| Editar Dar de ba                              | aja Volver                      |                                       |                                         |                                     |                                                         | Ver solicitu                                                  | des 👗                           |

# 4.4 ACTIVAR USUARIOS

La opción **Activar usuarios** está disponible en el menú **Gestión usuarios** para el perfil Usuario de SAU, y permite la activación de accesos empresa: mutualista / asesor / proveedor sanitario. No se pueden activar Trabajadores, ya que este acceso lo debe solicitar el propio trabajador vía solicitud (desde la pantalla de login) o acudir a un centro asistencial para que el personal lo active (ver 4.5 Activar trabajador).

En la pantalla **Definir usuario Web** que aparecerá se debe indicar el NIF / NIE del usuario para localizarlo en la BBDD de trabajadores de ASEPEYO o en el propio **Servicio electrónico de Acceso**.

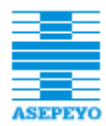

| Abrir el desplegable para<br>seleccionar<br>el tipo de documento.                                                                                           | Pulsar para iniciar<br>la búsqueda del<br>trabajador.                                                       |        |             |
|----------------------------------------------------------------------------------------------------|----------------------------------------------------------------------------------------------------|--------|-------------|
| Definir usuario Web<br>IPF<br>Tipo acceso Formación Trabaja<br>Mutualista Asesor I                                                                          | Usuario<br>Dor Prevención<br>ab. Prov. san. Gestor usuarios                                                 | Estado | Usuario SAU |
| Datos usuario     Escribir el<br>número de IF       Nombre                                                                                                  | F. Primer apellido<br>Tratamiento                                                                           | ×      |             |
| Dirección<br>Teléfono fijo<br>Teléfono móvil<br>Confirmar teléfono móvil<br>Prefiere recibir la documentación en Caste<br>Relación con Asepeyo Trabajador T | Fax<br>Email particular<br>Confirmar email particular<br>Ilano I Id. DIC<br>Prestación IT Paciente Autónomo |        |             |
| Aceptar Cancelar En to<br>anula<br>realiz                                                                                                    | da la aplicación<br>las acciones<br>adas previamente.                                                       |        |             |

Tras pulsar el icono de búsqueda, puede suceder que el usuario ya esté registrado en SeA con cualquier tipo de acceso activado. En tal caso aparecerá un mensaje informando de ello.

|                       | х |
|-----------------------|---|
|                       |   |
|                       |   |
| El usuario ya existe. |   |
|                       |   |
|                       |   |

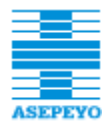

Si el usuario no existe en SeA pero sí existe en DIC (es un trabajador o paciente u otra relación en las BBDDs de ASEPEYO), el Sistema recupera automáticamente los datos personales del trabajador.

|                                        |                                          | Acceso Trabajador no disponible                |
|----------------------------------------|------------------------------------------|------------------------------------------------|
| efinir usuario Web                     |                                          |                                                |
| 'F DNI .<br>po acceso E Forma<br>Mutua | 250849655 Ea                             | Usuario Estado Usuario SAU                     |
| Datos usuario Acces                    | o empresa Prevención                     |                                                |
| Nombre                                 | CARMEN                                   | Primer apellido PINO                           |
| Segundo apellido                       | LOZANO                                   | Tratamiento                                    |
| Dirección                              | Calle FERNAN NUÑEZ, 0004                 | 5 BJ-A, 28016 NADRID (MADRID)                  |
| Teléfono fijo                          | 913888028                                | Fa                                             |
| Teléfono móvil                         |                                          | Email Aerticular                               |
| Confirmar teléfono móv                 | vil                                      | Confirmar mail particular                      |
| Prefiere recibir la docur              | mentación en 🛛 Castellano 🔽              | Id. DIC 1452721                                |
| Relación con Asepeyo                   | 🗹 Trabajador 📕 Prestad                   | ión IT 🗖 Paciente 🗖 Autónomo                   |
|                                        | 1                                        | Los campos modificables son el                 |
| Los campos<br>aparecen en              | de datos no modific<br>color gris claro. | ables pestañas Acceso empresa y<br>Prevención. |

En caso de no disponer de información, el usuario del SAU deberá rellenar además los datos básicos personales, esto es, el nombre y apellidos:

| Definir usuario Web                                                                                              |                                                       |
|----------------------------------------------------------------------------------------------------|-------------------------------------------------------|
| IPF 16434671K 🗐 Usuar<br>Tipo acceso 🗍 Formación 🗍 Trabajador 📄 Prevenci<br>Mutualista 📄 Asesor lab. 📄 Prov. sar | io Estado<br>ón<br>Dusuario SAU<br>n. Gestor usuarios |
| Datos usuario Acceso empresa Prevención                                                                          |                                                       |
| Nombre                                                                                                    | Primer apellido                                       |
| Dirección<br>Teléfono fijo                                                                                       | Fax                                                   |
| Confirmar teléfono móvil<br>Prefiere recibir la documentación en Castellano v                                    | Confirmar email particular                            |
| Relación con Asepeyo 🔲 Trabajador 🔲 Prestació IT 🔲 Paci                                                          | iente 🔲 Autónomo 🛛 Acceso trabajador no disponible    |
| Datos básicos del usuario a rellenar si es ur está registrado en la aplicación DIC.                              | n usuario nuevo que no                                |

Aceptar Cancelar

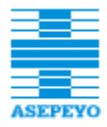

Si fuera necesario, en este punto la aplicación permite modificar la información de los siguientes **campos**:

- Teléfono móvil. Número del teléfono móvil del trabajador que se puede modificar, en caso de ser incorrecto, o informar si aparece vacío.
- Email. Correo electrónico del trabajador. Se puede modificar en caso de ser incorrecto o informar si está vacío. Es de información obligatoria ya que se utilizará para que el trabajador reciba el usuario y contraseña de acceso a la Oficina Virtual de la Web de ASEPEYO.
- **Tratamiento.** Trato de cortesía con el que dirigirse al usuario.
- **Prefiere recibir la documentación en.** Idioma en que el trabajador recibirá el correo. Puede ser castellano, catalán, euskera o gallego.

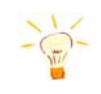

*Importante*: el Sistema permite habilitar acceso a empresas a usuarios no trabajadores (es decir, que no trabajen en empresas mutualistas de Asepeyo).

Para poder activar el usuario se deberá completar el acceso empresa y a continuación finalizar el alta pulsando el botón **Aceptar**.

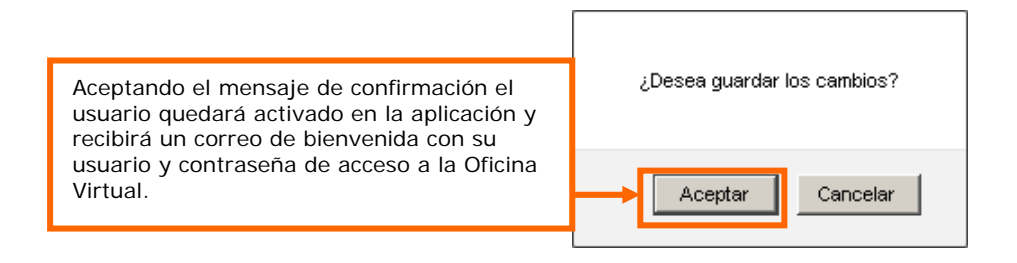

A continuación se detalla el funcionamiento para completar el acceso empresa.

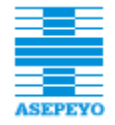

#### 4.4.1 Añadir empresa

Para añadir accesos a empresas, seguir los siguientes pasos:

 Hacer clic en la pestaña Acceso empresa y pulsar el botón Añadir de dicha pestaña.

| F<br>po acceso               | DNI 🔹 164340<br>Formación<br>Mutualista | 671K 🔄 🕅<br>Trabajador<br>Reseor lab. | Usuar<br>I Prevenci<br>I Prov. sa | rio<br>ión<br>n. | Gesto  | r usuarios |      |        | Esta   | ado 📃  | Usuario SA | U |
|------------------------------|-----------------------------------------|---------------------------------------|-----------------------------------|------------------|--------|------------|------|--------|--------|--------|------------|---|
| Datos usuario<br>Ámbito de a | Acceso empres                           | a Prevención                          |                                   |                  |        | 1          |      |        |        |        |            |   |
| Empresa                      | Razón social                            |                                       |                                   | Restr.           | M.adm. | M.PRL      | M.BI | A.adm. | A.fac. | P.san. | Gestor     |   |
|                              |                                         |                                       |                                   |                  |        |            |      |        |        |        |            |   |
|                              |                                         |                                       |                                   |                  |        |            |      |        |        |        |            |   |
| _                            |                                         |                                       |                                   |                  |        |            |      |        |        |        |            | Ŀ |
| tñadir Af                    | ñadir grupo Va                          | alidar empresas                       |                                   |                  |        |            |      |        |        |        |            |   |

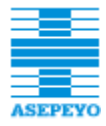

En la ventana que aparecerá, introducir el identificador en el campo
 Empresa y pulsar el botón

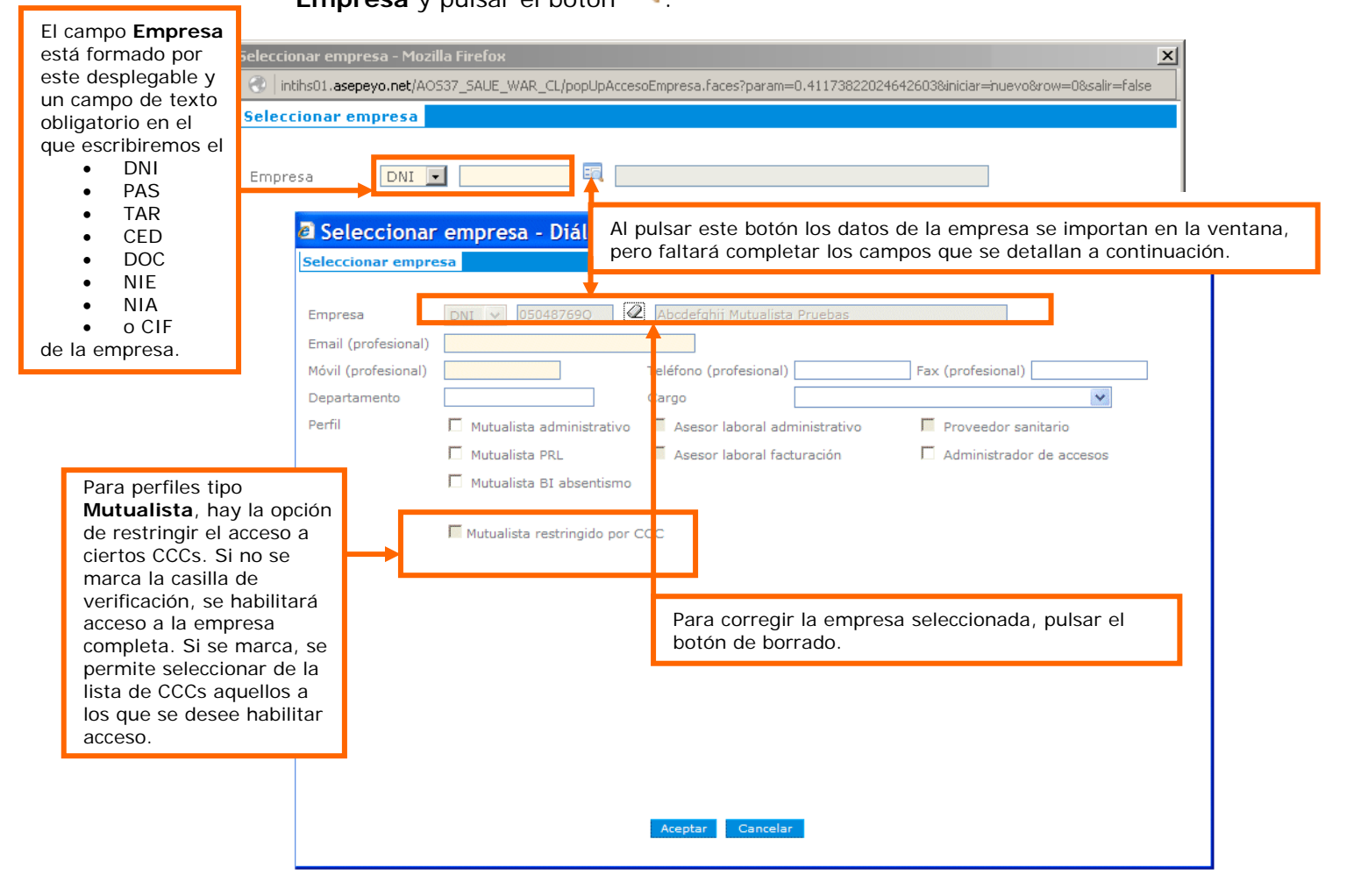

- **3.** Informar, como mínimo, los **campos obligatorios** que mostrará la ventana.
- Email (profesional). Dirección de correo del usuario en la empresa.
- Móvil (profesional). Número de teléfono de la empresa.

También es importante introducir la información de los campos optativos:

- Teléfono (profesional). Número de móvil de empresa del usuario.
- Fax (profesional). Número de fax de la empresa.
- **Departamento** de la empresa al que pertenece el trabajador.

- Cargo. Actualmente, las opciones actuales de este desplegable son:
  - o Dirección Comercial / Marketing
  - o Dirección General
  - o Dirección de RRHH
  - o Dirección de Fabricación / Producción / Calidad
  - o Dirección de Prevención de Riesgos
  - Dirección de Seguridad e Higiene
  - o Servicio Médico
  - o Otros
- **Perfil.** El perfil es el del trabajador en la empresa. Para informar este campo se marca la casilla de verificación adecuada entre las opciones:
  - o Mutualista administrativo
  - o Mutualista PRL
  - o Mutualista BI absentismo
  - o Asesor laboral administrativo
  - o Asesor laboral facturación
  - o Proveedor sanitario
  - o Administrador de accesos

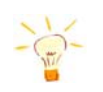

*Importante*: el Sistema reconoce el identificador de la empresa introducido, y dependiendo del tipo de empresa aparecerán activas unas u otras casillas de verificación.

4. Pulsar el botón Aceptar de la ventana Seleccionar empresa.

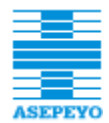

| os usuario Acceso em                       | presa Prevención                                                                                                    | Pulsar para eliminar la<br>de empresas en las qu<br>que estamos dando de<br>electrónico de acces             | a empresa del listado<br>ue trabaja el usuario<br>e alta en el <b>Servicio</b><br>so.                                                                                                    |
|--------------------------------------------|----------------------------------------------------------------------------------------------------|----------------------------------------------------------------------------------------------------|----------------------------------------------------------------------------------------------------|
| i <b>bito de acceso</b><br>upo empresa     | [                                                                                                    | T                                                                                                    |                                                                                                    |
| npresa Razón social<br>1760355 L'EMPRESA 1 | Restr. №                                                                                                    | 1.adm. M.PRL M.BI A.adm.                                                                                     | A.fac. P.san. Gestor                                                                                                    |
|                                            | 1                                                                                                    | <b>x</b>                                                                                                    |                                                                                                    |
| adir Añadir grupo                          | En la pestaña <b>Acceso er</b><br>empresa con el tipo de a<br>en recuerda que la<br>añadir más de una emp<br>que sea necesario.                                                                                         | <b>mpresa</b> se mostrará la<br>Icceso asociado.<br>A <i>aplicación permitirá</i><br>Iresa para los casos en | Pulsar para consultar o<br>modificar algún dato de la<br>empresa. Se abrirá la ventan<br><i>Seleccionar empresa;</i> Si es<br>el caso, realizar los cambios<br>y pulsar el botón <b>Aceptar</b><br>para guardarlos. |
| Seleccionar empre                          | sa - Diálogo de página web                                                                                                    |                                                                                                    | ×                                                                                                    |
| Empresa<br>Email (profesional)             | empresa@empresa.com                                                                                                    |                                                                                                    |                                                                                                    |
| Móvil<br>(profesional)                     | 666555444 Teléfono (pro                                                                                                    | ofesional) Fax<br>(pr                                                                                        | X                                                                                                    |
| Departamento                               |                                                                                                    |                                                                                                    |                                                                                                    |
| Porfil                                     | Cargo                                                                                                    |                                                                                                    |                                                                                                    |
| Perfil                                     | Cargo  Mutualista administrativo Asesor la Mutualista PRL Asesor la                                                                                                    | aboral administrativo                                                                                        | Proveedor sanitario                                                                                                    |
| Perfil                                     | Cargo       Image: Mutualista administrativo       Image: Mutualista PRL       Image: Mutualista BI absentismo                                                                                                    | aboral administrativo 🛛                                                                                      | Proveedor sanitario<br>Gestor de usuarios                                                                                                    |
| Perfil                                     | Cargo Mutualista administrativo Mutualista PRL Mutualista BI absentismo Mutualista restringido por CCC                                                                                                    | aboral administrativo 🗖                                                                                      | Proveedor sanitario<br>Gestor de usuarios                                                                                                    |
| Perfil                                     | Cargo Mutualista administrativo Mutualista PRL Mutualista BI absentismo Mutualista restringido por CCC CCC                                                                                                    | aboral administrativo                                                                                        | Proveedor sanitario<br>Gestor de usuarios                                                                                                    |
| Perfil                                     | Cargo         Mutualista administrativo       Asesor la         Mutualista PRL       Asesor la         Mutualista BI absentismo       Mutualista restringido por CCC         CCC       CCC         08-0020117822-0111-0 | aboral administrativo                                                                                        | Proveedor sanitario<br>Gestor de usuarios                                                                                                    |

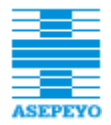

Si la empresa a **Añadir** es *El Corte Inglés*, automáticamente aparece la nueva pestaña *Contingencias ECI*, en la que debemos seleccionar **Servicios médicos**.

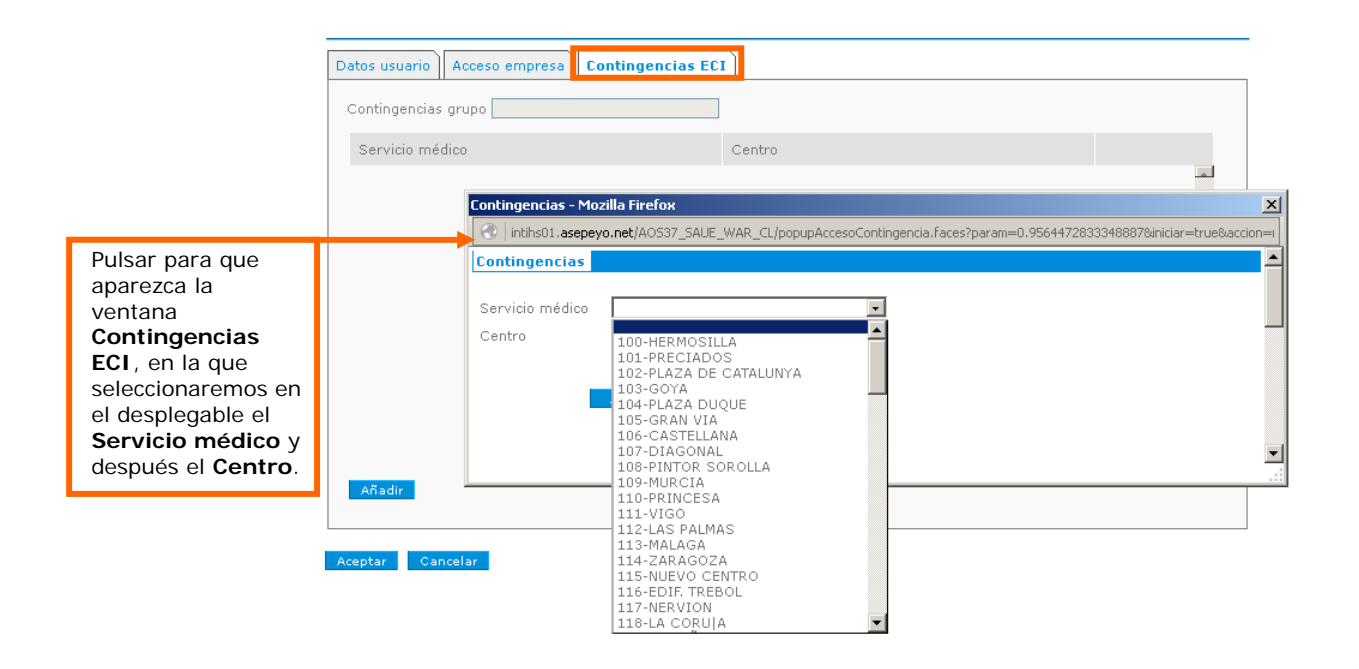

# 4.4.2 Añadir grupo empresas

Para añadir accesos a agrupación de empresas, se habilita acción que permite la carga masiva de las empresas del grupo, para evitar tener que añadirlas una a una. A tener en cuenta que si se añade una nueva empresa en la agrupación, el usuario no tendrá acceso a dicha empresa hasta que se le habilite.

1. Hacer clic en la pestaña Acceso empresa y pulsar el botón Añadir grupo

de dicha pestaña.

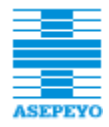

| Datos usuario    | Acceso empresa Prevención       |        |        |       |      |        |        |        |        |   |
|------------------|---------------------------------|--------|--------|-------|------|--------|--------|--------|--------|---|
| Ámbito de acceso |                                 |        |        |       |      |        |        |        |        |   |
| Grupo empres     | sa                              |        |        | ·     |      |        |        |        |        |   |
| Empresa          | Razón social                    | Restr. | M.adm. | M.PRL | M.BI | A.adm. | A.fac. | P.san. | Gestor |   |
|                  |                                 |        |        |       |      |        |        |        |        | * |
|                  |                                 |        |        |       |      |        |        |        |        |   |
|                  |                                 |        |        |       |      |        |        |        |        |   |
|                  |                                 |        |        |       |      |        |        |        |        |   |
|                  |                                 |        |        |       |      |        |        |        |        |   |
|                  |                                 |        |        |       |      |        |        |        |        |   |
|                  |                                 |        |        |       |      |        |        |        |        |   |
|                  |                                 |        |        |       |      |        |        |        |        | - |
| Añadir Añ        | adir grupo 🛛 🚺 Validar empresas |        |        |       |      |        |        |        |        |   |

 Seleccionar un grupo (se puede buscar por código o descripción. Si no se rellenan los campos de filtro, al pulsar "buscar" se mostrarán todos).

| eleccionar g | rupo de empresas  |         |
|--------------|-------------------|---------|
| Grupo        |                   | 🖉 Busca |
| → Siguiente  |                   |         |
| Codigo       | Descripcion       |         |
| 0001         | EL CORTE INGLES   |         |
| 0002         | GRUPO MARCH       |         |
| 0003         | BBV               |         |
| 0004         | HUSA              |         |
| 0005         | BANESTO           |         |
| 0006         | NESTLE            |         |
| 0007         | BANCO SANTANDER   |         |
| 0008         | FISSA             |         |
| 0009         | HENKEL            |         |
| 0010         | BERTELSMANN       |         |
| 0011         | GRUPO ALCAMPO     |         |
| 0012         | GRUPO PROSEGUR    |         |
| 0013         | GRUPO WAGONS-LITS |         |
| 0014         | TUBACEX           |         |
| 0015         | GRUPO FERROVIAL   |         |

**3.** Al pulsar sobre un grupo de la lista, se abrirá la ventana para añadir el detalle y los permisos a habilitar.

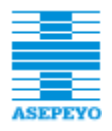

| Datos comunes                                         | į | Seleccio                         | onar           | grupo de empr          | resas   | - Diálogo       | o de  | e página we      | eb             |                 |        | X |
|-------------------------------------------------------|---|----------------------------------|----------------|------------------------|---------|-----------------|-------|------------------|----------------|-----------------|--------|---|
| a todos las                                           |   | Seleccionar (                    | jrupo d        | e empresas             |         |                 |       |                  |                |                 |        |   |
| empresas del<br>grupo.                                |   | Grupo                            |                | 0002 GRL               | JPO MA  | RCH             |       |                  | Q              |                 |        |   |
| Se puede<br>modificar de forma<br>individual editando |   | Email (profesi<br>Móvil (profesi | onal)<br>onal) |                        | ٦       | Feléfono (profe | siona | al)              | Fax            | (profesional) [ |        |   |
| la empresa desde                                      | 1 | Departamento                     | 1              |                        |         | Cargo           |       |                  |                |                 | ¥      | - |
| empresa".                                             |   | Perfil                           | A aplica       | r a todas las empresa: | s del g | rupo            |       | 0 empres         | as activadas / | empresas del g  | Irupo  |   |
|                                                       |   |                                  | 🗌 Mut          | ualista administrativo |         | 4utualista PRL  |       | Mutualista BI ab | sentismo 🗖     | Gestor de usuar | ios    |   |
|                                                       |   | Empresa                          | Razón          | social                 |         |                 |       | M.adm.           | M.PRL          | M.BI            | Gestor |   |
|                                                       |   | A123456789                       | Empr           | esa 1, S.A.            |         |                 |       |                  |                |                 |        | ~ |
|                                                       |   | B123456789                       | Empr           | esa 2, S.A.            |         |                 |       |                  |                |                 |        |   |
|                                                       |   | C123456789                       | Empr           | resa 3, S.A.           |         |                 |       |                  |                |                 |        |   |
|                                                       |   | D123456789                       | Empi           | resa 4, S.A.           |         |                 |       |                  |                |                 |        |   |
|                                                       |   | E123456789                       | Empr           | esa 5, S.A.            |         |                 |       |                  |                |                 |        |   |
|                                                       |   |                                  |                |                        |         |                 |       |                  |                |                 |        |   |
|                                                       |   |                                  |                |                        |         |                 |       |                  |                |                 |        |   |
|                                                       |   |                                  |                |                        |         |                 |       |                  |                |                 |        |   |
|                                                       |   |                                  |                |                        |         |                 |       |                  |                |                 |        | ~ |
|                                                       |   |                                  |                |                        |         |                 |       |                  |                |                 |        |   |
|                                                       |   |                                  |                |                        |         | Acept           | ar    | Cancelar         |                |                 |        |   |
|                                                       |   |                                  |                |                        |         |                 |       |                  |                |                 |        |   |
|                                                       |   |                                  |                |                        |         |                 |       |                  |                |                 |        |   |

**Perfil**: Se puede seleccionar un perfil para todas las empresas del grupo o marcar individualmente pulsando sobre las casillas de la tabla.

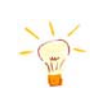

*Importante*: Añadir grupo solo permite gestionar accesos de tipo "Mutualista". Para el resto de accesos, se deberá gestionar empresa a empresa desde la pastaña "acceso empresa".

Para consultar un grupo, se dispone de un desplegable **Grupo empresa**. Este desplegable muestra los grupos de las empresas a las que tiene acceso el usuario. Al seleccionar uno, se filtra la tabla de accesos a las empresas del grupo. Pulsando el icono del desplegable, se permite la edición del grupo (para añadir accesos a nuevas empresas del grupo, o habilitar nuevos permisos a empresa que ya se disponga de acceso).

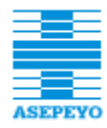

| Datos usuario Acceso em | npresa Contingencias ECI Conexiones Historial                                                |
|-------------------------|----------------------------------------------------------------------------------------------|
| Ámbito de acceso        |                                                                                              |
| Grupo empresa 000       | 12 - GRUPO MARCH                                                                             |
| Emproso Racón social    | A Seleccionar grupo de empresas - D álogo de página web                                      |
| A123456789 Empresa 1,   | Seleccionar grupo de empresas                                                                |
| C123456789 Empresa 3,   |                                                                                              |
|                         | Grupo 0002 GRUPO MARC                                                                        |
|                         | Email (profesional) pruebas@pruebas.es                                                       |
|                         | Móvil (profesional) 630000000 Teléfono (profesional) Fax (profesional)                       |
|                         | Departamento Cargo                                                                           |
|                         | Perfil A aplicar a todas las empresas del grupo 2 empresas activadas / 5 empresas del grupo  |
|                         | 🗍 Mutualista administrativo 📄 Mutualista PDI 📄 Mutualista BI absentismo 🗐 Gestor de usuarios |
|                         |                                                                                              |
| Añadir Añadir orupo     | Empresa Razón social Restr. M.adm. M.PRL M.BI Gestor                                         |
|                         | A123456789 Empresa 1, S.A.                                                                   |
| Association             | C123456789 Empresa 3 S A                                                                     |
| Aceptar Cancelar        | D123456789 Empresa 4. S.A.                                                                   |
|                         | E123456789 Empresa 5, S.A.                                                                   |
|                         |                                                                                              |
|                         |                                                                                              |
|                         |                                                                                              |
|                         |                                                                                              |
|                         |                                                                                              |
|                         | Aceptar                                                                                      |
|                         |                                                                                              |

# 4.5 CREAR USUARIO

El personal del Centro Asistencial puede activar el acceso trabajador a los usuarios que acudan al centro y lo soliciten.

Para crear un trabajador en la aplicación y que éste pueda acceder a la Oficina Virtual de la Web de ASEPEYO mediante usuario y contraseña, en el menú principal hacer clic en la opción **Crear usuario**, del apartado **Gestión usuarios**.

| Inicio              |
|---------------------|
| 🗆 Gestión usuarios  |
| Consultar usuarios  |
| Crear usuario       |
| ⊞ Recursos de ayuda |
| Salir               |

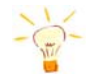

**Recuerda**: el acceso mediante DNI electrónico es automático, por lo que no se precisa de dar de alta al trabajador en el aplicativo de forma manual.

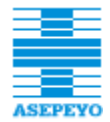

En la pantalla **Definir usuario Web** que aparecerá se debe indicar el NIF / NIE del trabajador para localizarlo en la BBDD de trabajadores de ASEPEYO.

|               | Abrir el desplegable p<br>seleccionar<br>el tipo de documento. | ara                  | Pulsar para iniciar<br>la búsqueda del<br>trabajador. |          |
|---------------|----------------------------------------------------------------|----------------------|-------------------------------------------------------|----------|
| Solicitar ac  | cceso trabajador                                               |                      |                                                       | _        |
| IPF           |                                                                |                      |                                                       |          |
| Datos usua    | ario                                                           |                      |                                                       |          |
| Nombre        |                                                                | ooribir ol           | Primer apellido                                       |          |
| Segundo ap    | pellido r                                                      | uímero de IPF.       | Tratamiento                                           | <b>*</b> |
| Dirección     |                                                                |                      |                                                       |          |
| Teléfono fijo | 0                                                              |                      | Fax                                                   |          |
| Teléfono mo   | óvil                                                           |                      | Email particular                                      |          |
| Confirmar t   | eléfono móvil                                                  |                      | Confirmar email particular                            |          |
| Prefiere rec  | ibir la documentación en 💦 📿                                   | astellano 🖃          |                                                       |          |
| Relación co   | n Asepeyo 🛛 📕 Trabajador                                       | 📕 Prestación IT 📕 Pa | ciente 🔲 Autónomo                                     |          |
|               |                                                                |                      |                                                       |          |
|               |                                                                |                      |                                                       |          |

Tras pulsar el icono de búsqueda, puede suceder que el usuario ya esté registrado en SeA con cualquier tipo de acceso activado. En tal caso aparecerá un mensaje informando de ello.

|            |            |            | X          |
|------------|------------|------------|------------|
|            |            |            |            |
|            |            |            |            |
| ya existe. |            |            |            |
|            |            |            |            |
|            |            |            |            |
|            | ya existe. | ya existe. | ya existe. |

Si no está registrado en SeA, el Sistema recupera automáticamente los datos personales del trabajador de la BBDD de ASEPEYO.

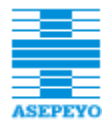

| Los campos de<br>en color gris cla | datos no modificables aparo<br>aro.                             | ecen                                    |                                                                          |
|------------------------------------|-----------------------------------------------------------------|-----------------------------------------|--------------------------------------------------------------------------|
| Solicitar acceso trabaj            | jador                                                           |                                         |                                                                          |
| IPF                                | DNI 🗸 25084965S 🔤                                               |                                         |                                                                          |
| Datos usuario                      |                                                                 |                                         |                                                                          |
| Nombre                             | CARMEN                                                          | Primer apellido                         | PINO                                                                     |
| Segundo apellido                   | LOZANO                                                          | Tratamiento                             |                                                                          |
| Dirección                          | Calle FERNAN NUÑEZ, 00045 BJ-A, 28                              | 016 MADRID (MADRID)                     |                                                                          |
| Teléfono fijo                      | 913888028                                                       | Fax                                     |                                                                          |
| Teléfono móvil                     |                                                                 | Email particular                        |                                                                          |
| Confirmar teléfono móvi            |                                                                 | Confirmar email particular              |                                                                          |
| Prefiere recibir la docum          | entación en 🛛 Castellano 🔽                                      |                                         |                                                                          |
| Relación con Asepeyo               | 🕅 Trabajador 🔲 Prestación IT 🗖                                  | Paciente 🔲 Autónomo                     |                                                                          |
|                                    |                                                                 | Aceptar Cancelar                        | Los campos modificables<br>son el Tratamiento, móvil,<br>email e idioma. |
| La activación<br>Relación con      | del acceso <b>Trabajador</b> sol<br>Asepeyo es 'Trabajador' o ' | o será posible si la<br>Prestación IT'. |                                                                          |

Si fuera necesario, en este punto la aplicación permite modificar la información de los siguientes campos:

- Teléfono móvil. Número del teléfono móvil del trabajador que se puede modificar, en caso de ser incorrecto, o informar si aparece vacío.
- Email. Correo electrónico del trabajador. Se puede modificar en caso de ser incorrecto o informar si está vacío. Es de información obligatoria ya que se utilizará para que el trabajador reciba el usuario y contraseña de acceso a la Oficina Virtual de la Web de ASEPEYO.
- **Tratamiento**. Trato de cortesía con el que dirigirse al usuario.
- **Prefiere recibir la documentación en.** Idioma en que el trabajador recibirá el correo. Puede ser castellano, catalán, euskera o gallego.

Para finalizar el alta pulsar el botón Aceptar.

Tras esto se creará una **solicitud de acceso trabajador** y se mostrará en la pantalla un mensaje como este:

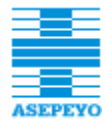

Petición realizada. Para hacer efectivo el acceso, el usuario deberá seguir los pasos indicados en el correo enviado a su buzón. Referencia de la solicitud: **260** 

El trabajador recibirá un correo donde se le indicarán los pasos a seguir para terminar el proceso de alta y poder acceder a la Oficina Virtual.

A continuación se describe el procedimiento para editar cualquier tipo de usuario.

#### 4.6 EDITAR USUARIO

Para editar un usuario:

- 1. Hacer clic en la opción Consultar usuarios del menú Gestión usuarios.
- 2. Pulsar el botón Editar.

|                                                                                                    | Editar Dar de baja Volver                                                                                                    |
|----------------------------------------------------------------------------------------------------|----------------------------------------------------------------------------------------------------|
| Nombre<br>Segundo apellido<br>Dirección<br>Teléfono fijo<br>Teléfono móvil<br>Confirmar teléfono móvil<br>Prefiere recibir la docume<br>Relación con Asepeyo<br>Fecha creación | Primer apellido       DIANA         DIANA       Tratamiento         Calle MALLORCA, 12, 08027 BARCELONA (BARCELONA)         Fax         Calle MALLORCA, 12, 08027 BARCELONA (BARCELONA)         Fax         Confirmar email particular         Confirmar email particular         Confirmar email particular         Id@eeee.ess         Id. DIC         Idator         Trabajador         Prestación IT         Pacente         Autónomo         Z1/10/2015                                                                        |
| Aceptar Cancelar                                                                                                    | <ul> <li>Recordemos la información que se puede editar:</li> <li>En la pestaña <i>Datos usuario</i> es la de los campos Teléfono móvil,<br/>Email particular y Prefiere recibir la documentación en idioma.<br/>Modificables solo con acceso Trabajador activado.</li> <li>En la pestaña <i>Acceso empresa</i> se puede Añadir una nueva empresa a<br/>la ficha del usuario.</li> <li>En la pestaña <i>Contingencias ECI</i> se puede Añadir un Servicio médico<br/>y seleccionar el Centro al que pertenece el usuario.</li> </ul> |

3. Pulsar el botón Aceptar para guardar los cambios.

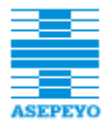

# 4.6.1 Deshabilitar envíos de ampliación acceso al usuario

Cada vez que se activa el acceso a una nueva empresa a un usuario, el sistema envía un e-mail al usuario informando de ello. En el caso que la activación implique que se genere una nueva clave, se le envían las claves (caso en que el usuario no tenía acceso a ninguna empresa y se le active el acceso por primera vez).

Si por algún motivo, no queremos informar al usuario de las nuevas empresas a la que le estamos dando acceso, simplemente marcando el check:

🔲 No enviar aviso de ampliación empresa

el sistema no realizará el envío, salvo que el sistema haya regenerado claves, que entonces sí que se realizará envío independientemente si el check ha sido marcado. Por defecto siempre aparecerá el check desmarcado.

#### 4.6.1 Validar empresa

Puede pasar que haya usuarios que tengan accesos que ya no sean válidos, por ejemplo, accesos a empresas que hayan dejado de tener relación con la mutua. La acción "**validar empresa**" nos indicará si el usuario tiene algún permiso o empresa habilitada que ya no sea válida. La acción marcara estas empresas en rojo para que el usuario proceda a su revisión.

A modo de ejemplo, vemos en este usuario que la primera empresa no procede el acceso Mutualista administrativo (recuadro rojo). Además, en la segunda empresa hay CCCs que ya no son mutualistas.

| Datos usuario | Acceso empresa          | Conexiones | Historial |       |      |        |         |            |           |       |
|---------------|-------------------------|------------|-----------|-------|------|--------|---------|------------|-----------|-------|
| ámbito de ac  | ceso                    |            |           |       |      |        | No envi | ar aviso d | e ampliad | ión e |
| Empresa       | Razón social            | Restr.     | M.adm.    | M.PRL | M.BI | A.adm. | A.fac.  | P.san.     | Gestor    |       |
| 01383122V     | PRUEBAS CATA<br>SEGUNDO | ccc        |           | Г     | Π    | Π      | Π       |            | Г         | 1     |
| 36515481Z     | NO TOCAR USO<br>PRUEBAS | ccc        |           |       |      | Π      | Π       |            |           |       |
|               |                         |            |           |       |      |        |         |            |           |       |
|               |                         |            |           |       |      |        |         |            |           |       |

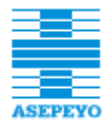

Al consultar el detalle de la segunda empresa, en rojo veremos los CCCs que ya no son mutualistas. Éstos aparecen desmarcados. Simplemente aceptando la ventana, ya quedarán desmarcados del acceso del usuario.

| empresa             | DNI 🔄 36515481Z NO TOCAR USO PRUEBAS-AOV AOV                  |                       |
|---------------------|---------------------------------------------------------------|-----------------------|
| Email (profesional) | 36515481@gmail.com                                            |                       |
| lóvil (profesional) | Teléfono (profesional) 9327245272                             | Fax (profesional)     |
| epartamento         | Cargo                                                         |                       |
| erfil               | 🔽 Mutualista administrativo 🛛 🗖 Asesor laboral administrativo | 📕 Proveedor sanitario |
|                     | 🗖 Mutualista PRL 🛛 🗖 Asesor laboral facturación               | 🗖 Gestor de usuarios  |
|                     | 🗖 Mutualista BI absentismo                                    |                       |
|                     | CCC 01-0000075304-0111-0                                      |                       |
|                     | 01-0000075304-0111-0                                          |                       |
|                     | 28-0150677063-0111-0                                          |                       |
|                     | 28-0157305803-0111-0                                          |                       |
|                     | <b>52-0000000450-0111-0</b>                                   |                       |
|                     | 52-0000005227-0721-1                                          |                       |
|                     | 01-000000480-0825-1                                           |                       |
|                     |                                                               |                       |

# 4.7 DAR DE BAJA USUARIO

Para dar de baja un usuario:

- Localizarlo en SeA desde la opción Consultar usuarios del menú Gestión usuarios y abrir su ficha.
- 2. Pulsar el botón Dar de baja.

| Editar | Dar de baja | Volver |
|--------|-------------|--------|
|        |             |        |

La aplicación mostrará el siguiente mensaje de confirmación:

|             | ¿Está seguro de querer dar de baja al usuario?   |
|-------------|--------------------------------------------------|
|             | Aceptar                                          |
| r sobre est | e botón el trabajador va no podrá acceder a la ( |

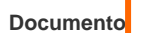

Al pulsar sobre este botón el trabajador ya no podrá acceder a la Oficina Virtual de ASEPEYO hasta que un usuario autorizado vuelva a activarle el acceso.

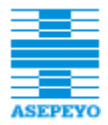

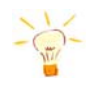

*Importante.* Si un trabajador es dado de baja no podrá volver a acceder a la Oficina Virtual aunque disponga de DNI electrónico y hubiese activado su acceso.

# 4.8 ACTIVAR USUARIO

Para desbloquear el acceso a la Oficina Virtual de la Web de ASEPEYO a un usuario bloqueado por superar el número máximo de intentos erróneos de login:

- 1. Localizarlo en la aplicación SeA desde la opción Consultar usuarios del menú Gestión usuarios.
- 2. Abrir su ficha.
- 3. Pulsar el botón Activar. Activar
- 4. Pulsar el botón Aceptar en la ventana de confirmación.

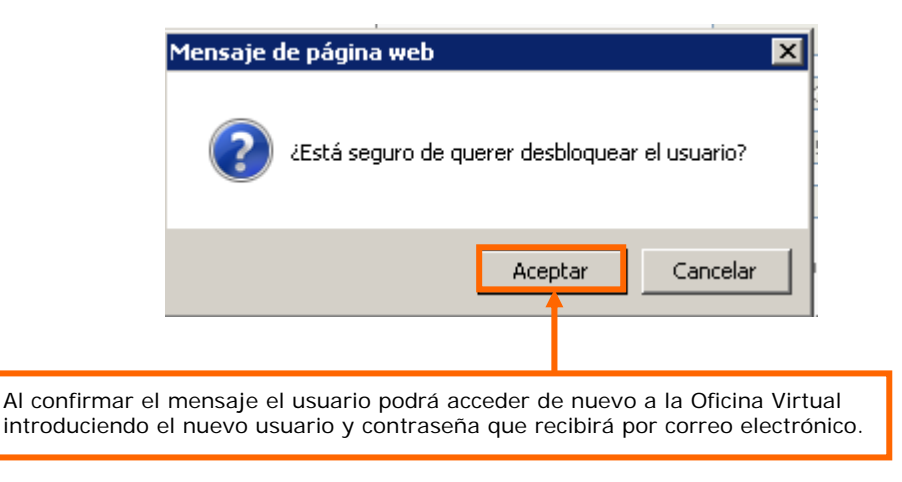

**Importante**. El propio usuario bloqueado puede desbloquear su acceso solicitando un nuevo password para entrar en la Oficina Virtual, desde la pantalla de login de AOV, pulsando en el apartado "¿Ha olvidado su contraseña?".

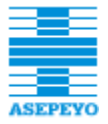

# 4.9 OLVIDO DE CONTRASEÑA

En el supuesto de tener Usuario y contraseña activados para entrar en AOV y no recordar la contraseña, se puede volver a solicitar desde la pantalla inicial de AOV pulsando en el apartado "¿Ha olvidado su contraseña?". El sistema le volverá a mandar un correo electrónico en su cuenta activa con el usuario y contraseña.

| Acceso usuarios registrados         |
|-------------------------------------|
| - Acceso con DNI electrónico 🚯 info |
| ciectránica                         |
| o                                   |
| - Acceso con usuario y contraseña   |
| 🌡 Usuario/a                         |
| 🗞 Contraseña                        |
|                                     |
| Acceder                             |
| 🛛 ¿Ha olvidado su contraseña?       |

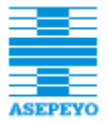

# 4.10 ACTIVACIÓN WIFI

Se ha dotado a la **aplicación SeA** de una opción para poder activar acceso al Wifi disponible en la red de centros de Asepeyo. Dicha opción está disponible en la aplicación SeA y desde portal Proas.

Se podrá activar el acceso a la Wifi a:

- Usuarios que previamente se hayan dado de alta en la Oficina Virtual de Asepeyo (AOV), con acceso Trabajador activado: desde la ficha del usuario en SeA.
- Personas que acompañan a un trabajador dado de alta en la Oficina Virtual de Asepeyo (AOV): desde la ficha del usuario que está acompañando en SeA.
- Personas que no tienen ningún vínculo con AOV: desde Portal Proas.

#### 4.10.1 Activación usuarios AOV y acompañantes

Para poder disponer de acceso Wifi, deberá seguir los siguientes pasos:

- 1. Activar acceso AOV Trabajador en SeA. Si el usuario ya dispone de acceso a AOV, acceder a la ficha del usuario.
- 2. En la parte inferior derecha aparecen los botones:
  - i. 'Activar Wifi'. Activa el Wifi al usuario dado de alta en AOV. Al pulsar, el sistema generará una clave de acceso e inmediatamente se le enviará la clave mediante un mensaje de texto (SMS) al móvil (si la ficha del usuario no contiene móvil, informar y guardar. Es importante puesto que se le enviará un SMS con las claves de acceso).

**Importante**. **Duración:** El acceso Wifi estará disponible para el usuario durante <u>1 año</u> desde su activación. Podrá ser utilizado en cualquier centro de la red asistencial de Asepeyo.

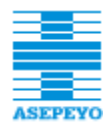

| atos usuario Histori                                                                 | al                                                                 |                                                                            |                                                                                     |                     |
|--------------------------------------------------------------------------------------|--------------------------------------------------------------------|----------------------------------------------------------------------------|-------------------------------------------------------------------------------------|---------------------|
| Nombre                                                                               |                                                                    | Primer apellido                                                            |                                                                                     |                     |
| Segundo apellido                                                                     |                                                                    | Tratamiento                                                                | V                                                                                   |                     |
| Dirección                                                                            |                                                                    |                                                                            |                                                                                     |                     |
| Teléfono fijo                                                                        |                                                                    | Teléfono móvil                                                             |                                                                                     |                     |
| Email particular                                                                     |                                                                    | Fax                                                                        |                                                                                     |                     |
| Prefiere recibir la docum                                                            | entación en Castellano                                             |                                                                            |                                                                                     |                     |
|                                                                                      |                                                                    |                                                                            |                                                                                     |                     |
| Relación con Asepeyo                                                                 | 🗹 Trabajador 🗌 Prest                                               | ación IT 🗌 Paciente 🗌 Autónom                                              | Teléfono móvil: compro                                                              | har su              |
| Relación con Asepeyo<br><b>Datos conexión</b>                                        | Trabajador Prest                                                   | ración IT 🗌 Paciente 🗌 Autónom.                                            | <b>Teléfono móvil:</b> comprol<br>corrección ya que se le er<br>clave mediante SMS. | bar su<br>nviará la |
| Relación con Asepeyo<br><b>Datos conexión</b><br>Fecha creación                      | ✓ Trabajador □ Prest           0         /01/2014         10:15:00 | ración IT 🗌 Paciente 🗌 Autónom<br>Fecha primera con                        | Teléfono móvil: comprol<br>corrección ya que se le er<br>clave mediante SMS.        | bar su<br>nviará la |
| Relación con Asepeyo<br><b>Datos conexión</b><br>Fecha creación<br>Número conexiones | Trabajador Prest                                                   | ración IT 🗌 Paciente 🗌 Autónom<br>Fecha primera con<br>Fecha penúltima cor | Teléfono móvil: comprol<br>corrección ya que se le en<br>clave mediante SMS.        | bar su<br>nviará la |

ii. 'Activar Wifi acompañante 72h': Activa el Wifi al acompañante del usuario dado de alta en AOV. Al pulsarlo, el sistema mostrará una ventana dónde se deberá informar el DNI/NIE del acompañante, el móvil (importante para envío de claves) y el idioma con el que se enviará el SMS con las claves. Al aceptar, el sistema generará una clave de acceso e inmediatamente se le enviará la clave mediante un mensaje de texto (SMS) al móvil.

**Importante**. **Duración:** El acceso Wifi estará disponible para el acompañante durante <u>72horas</u> desde su activación. Podrá ser utilizado en cualquier centro de la red asistencial de Asepeyo.

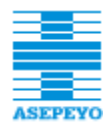

| atos usuario Histor                               |                           |                          |                  |
|---------------------------------------------------|---------------------------|--------------------------|------------------|
| Nombre                                            |                           | Primer apellido          |                  |
| Segundo apellido                                  |                           | Tratamiento              | 1                |
| Dirección                                         |                           |                          |                  |
| Teléfono fijo                                     |                           | Teléfono móvil           |                  |
| Email particular                                  |                           | Activar Wifi acompañante | a - Diálogo de n |
| Prefiere recibir la docun<br>Relación con Asepeyo | nentación en Castellano 🗸 | Activar Wifi acompañante |                  |
| Datos conexión                                    |                           | IPF                      |                  |
| Fecha creación                                    | 01/01/2014 10:15:00       | Movil                    |                  |
| Número conexiones                                 | 96                        | Idioma Castellano 💌      |                  |
|                                                   |                           |                          |                  |

3. El sistema mostrará un mensaje indicando que el acceso ha sido activado:

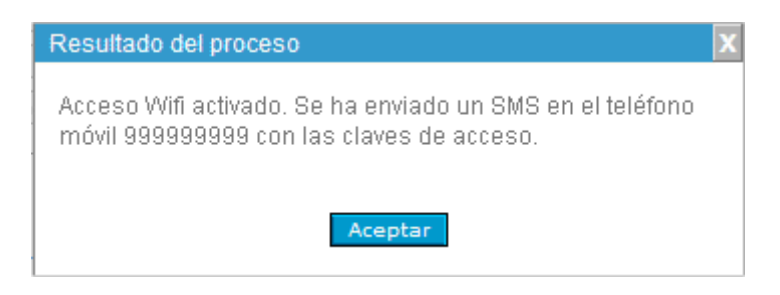

4. En el Historial se puede consultar la activación.

| Datos us | uario Historia | 1       |                      |  |
|----------|----------------|---------|----------------------|--|
| Fecha    |                | Usuario | Acción realizada     |  |
| 18/03/   | 2016 13:04:00  |         | Acceso Wifi activado |  |

-6-

**Importante.** Reactivación del servicio: si el usuario ha olvidado las credenciales de acceso o bien ha vencido el periodo de vigencia, podrá activarse de nuevo mediante el botón de 'Activar Wifi'. En esta ocasión se generará una nueva clave de acceso y se prorrogará de nuevo su caducidad a 1 año desde la fecha de reactivación.

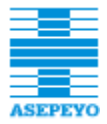

# 4.10.2 Activación Wifi 72h en portal Proas

Desde el Portal Proas se puede activar el acceso a Wifi para personas que no tengan vinculación con los accesos de Asepeyo Oficina Virtual (AOV):

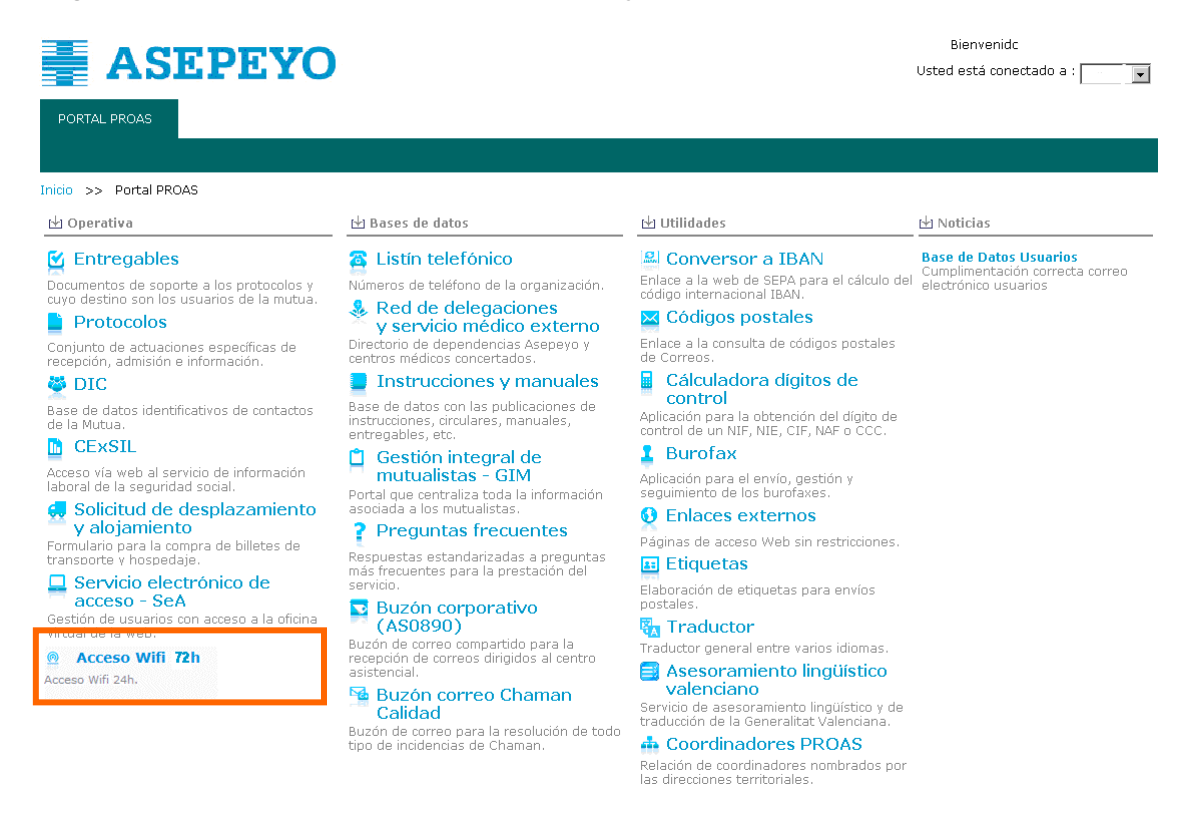

1. Al pulsarlo, el sistema mostrará una ventana dónde se deberá informar el DNI/NIE del interesado, el móvil (importante para envío de claves) y el idioma con el que se enviará el SMS con las claves. Al aceptar, el sistema generará una clave de acceso e inmediatamente se le enviará la clave mediante un mensaje de texto (SMS) al móvil.

| olicitar acceso | WITI          |
|-----------------|---------------|
| IPF             |               |
| Teléfono móvil  |               |
| Idioma          | Castellano 💙  |
|                 |               |
|                 |               |
| Acep            | otar Cancelar |

2. El sistema mostrará un mensaje indicando que el acceso ha sido activado:

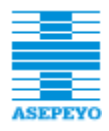

| Solicitar acceso Wif                          |                                                         |
|-----------------------------------------------|---------------------------------------------------------|
|                                               |                                                         |
| IPF                                           | NIF 🐱                                                   |
| Teléfono móvil                                |                                                         |
| Idioma                                        | Castellano 🐱                                            |
| Acceso Wifi activado<br>indicado con las clav | . Se ha enviado un SMS en el teléfono<br>/es de acceso. |
|                                               | Cerrar                                                  |

#### 4.11 CONECTAR A LA RED WIFI

El usuario deberá seleccionar en su dispositivo móvil, de entre todas las redes wifi disponibles, aquella con el identificador: **'Asepeyo Invitados'**.

Al acceder a alguna acción que requiera de conexión Internet, el dispositivo abrirá una página del navegador en la que requerirá introducir las creadenciales de acceso: usuario y password (mensaje SMS).

Dependiendo del modelo de móvil, puede que no aparezca directamente la opción de introducción las creadenciales, sino que deberá acceder a ella siguiendo los pasos que indique el dispositivo, como por ejemplo: 'ver opciones avanzadas' o similar.

El usuario introduce el usuario y password recibidos y automáticamente ya tendrá establecida la conexión.

# 5 GESTIÓN DE NO AUTORIZADOS

Los usuarios no autorizados son aquellos a los que se impide el acceso a la Oficina Virtual de la Web de ASEPEYO (el acceso se impide tanto por DNIe como por Usuario / Contraseña).

La creación, consulta y edición de usuarios no autorizados solamente pueden realizarla usuarios con el perfil **Usuario de SAU**.

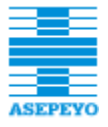

#### 5.1 CREAR NO AUTORIZADOS

Para crear un usuario no autorizado, en menú principal de la aplicación pulsar la opción **Crear no autorizado** del menú **Gestión no autorizados**.

| 🗆 Gestión no autorizados |
|--------------------------|
| Consultar no autorizados |
| Crear no autorizado      |

En la pantalla **Definir usuario no autorizado** que aparecerá se debe seleccionar un **Tipo IPF** (DNI / NIE) y en el campo anexo informar el número (ambos campos son obligatorios).

Definir usuario no autorizado

| El campo<br>Observaciones<br>es opcional. En<br>él se puede<br>introducir<br>cualquier                    | IPF     | ~ |
|----------------------------------------------------------------------------------------------------|---------|---|
| información que<br>se considere<br>relevante, como<br>por ejemplo, el<br>motivo de la no<br>autorización. | Aceptar | ~ |

Al pulsar este botón el sistema registra el IPF como no autorizado; Desde ese momento el usuario no podrá acceder a la Oficina Virtual del trabajador.

- Si anteriormente había accedido alguna vez tendrá usuarios creados; Éstos quedan en estado "No autorizado".
- Si no había accedido nunca, el aplicativo permitirá crear acceso alguno al usuario con dicho IPF.

#### 5.2 CONSULTAR NO AUTORIZADOS

Para consultar un usuario no autorizado se debe acceder al menú **Gestión no autorizados** y hacer clic sobre la opción **Consultar no autorizados**.

| 🗆 Gestión no autorizados |
|--------------------------|
| Consultar no autorizados |
| Crear no autorizado      |

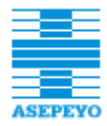

En los campos **Tipo IPF** e **IPF** se debe indicar un NIF o NIE (mínimo 3 caracteres) y pulsar el botón **Buscar**. También hay la opción de pulsar Buscar sin informar ningún filtro. En este caso se listarán todos.

| Consulta usuarios no autorizados 🚽 |              |           |               |                                        |
|------------------------------------|--------------|-----------|---------------|----------------------------------------|
|                                    |              |           |               |                                        |
|                                    | Tine IDE IDE |           |               |                                        |
|                                    |              |           | - Russar      |                                        |
|                                    |              |           | C Duscar      | <br>Si co pulso ol botóp <b>Bucoor</b> |
|                                    |              |           |               | sin introducir ningún filtro do        |
|                                    | r Siguiente  |           | Página 1      | sin introducir ningun nitro de         |
|                                    | Tipo IPF     | IPF       | Estado        | los usuarios no autorizados            |
|                                    | NIE          | X0000138T | No autorizado |                                        |
|                                    | NIE          | X0210187J | No autorizado |                                        |
|                                    | NIE          | X2132333A | No autorizado |                                        |
|                                    | NIE          | X3236434N | No autorizado |                                        |
|                                    | NIE          | X4117013J | No autorizado |                                        |
|                                    | NIE          | X6376576X | Autorizado    |                                        |
|                                    | NIE          | X8822442X | Autorizado    |                                        |
|                                    | NIE          | Y9988776M | No autorizado |                                        |
|                                    | NIF          | 11111111H | Autorizado    |                                        |
|                                    |              | 12345678Z | Autorizado    |                                        |
|                                    | NIF          | 15963279Z | Autorizado    |                                        |
|                                    | NIF          | 16058201S | Autorizado    |                                        |
|                                    | NIF          | 31200301L | Autorizado    |                                        |
|                                    | NIF          | 31313131B | Autorizado    |                                        |

Al hacer clic sobre la entrada que interesa localizar se accede a la ficha del usuario:

| Definir usuario no a | utorizado                   |                |                     |
|----------------------|-----------------------------|----------------|---------------------|
| IPF<br>Estado        | NIF V 77319340X             | Fecha creación | 11/05/2011 10:44:41 |
| Observaciones        | Pruebas de no autorización. |                | ~                   |
| Editar               |                             |                |                     |

Los campos de esta pantalla son los que se relacionan a continuación.

- o IPF
- Tipo (NIF o NIE).
- o Código
- Estado: indica si es No autorizado o Autorizado.

El estado **Autorizado** se da a un usuario al que se había quitado la autorización y se modifica para que se vuelva a permitir su acceso.

 Fecha creación: muestra la fecha y hora en que el usuario ha pasado al actual estado.

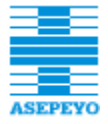

• Observaciones.

# 5.3 EDITAR NO AUTORIZADOS

Al pulsar el botón **Editar** los campos **Estado** y **Observaciones** pasan a ser modificables.

| IPF                     | NIE 👻 Y9988776M                                                                                                    | Fecha creación                                                                                                    | 16/03/2011 11:31:29 |
|-------------------------|----------------------------------------------------------------------------------------------------|----------------------------------------------------------------------------------------------------|---------------------|
| Estado<br>Observaciones | <ul> <li>Si en el desplegable se selecciona la op se impide el acceso al trabajador a la C independientemente si anteriormente t</li> <li>Si en el desplegable se selecciona la op anula la no autorización, permitiendo e</li> </ul> | ción <b>No autorizad</b><br>oficina Virtual,<br>enía acceso o no.<br>oción <b>Autorizado</b> se<br>I acceso a la Oficina |                     |

Introducidas las oportunas modificaciones, al pulsar el botór Aceptar se hará efectivo el acceso según el estado seleccionado:

- No autorizado: no se permite el acceso a la Oficina virtual del trabajador. Si el trabajador tenía usuarios creados, éstos pasan a estado No autorizado.
- Autorizado: se anula la no autorización. Si el trabajador tenía usuarios creados, aparecerá un mensaje informando del hecho y de que se han pasado a estado Baja.

Si se desea volver a activar al usuario se deberá acceder a la **Consulta usuarios** para su reactivación (se creará una nueva contraseña que el usuario recibirá mediante email). Con DNI electrónico el acceso será automático y no hará falta darlo de alta.

#### 6 GESTIÓN SOLICITUDES

Esta nueva utilidad muestra las solicitudes de autoregistro de la Web pública, para solicitar acceso Formación (si los datos coinciden plenamente con los que dispone Asepeyo, se le habilita acceso Trabajador), o el acceso Empresa (mutualista, asesor laboral o proveedor sanitario).

Permite también ver las solicitudes de modificación de datos (email y móvil) realizadas desde la parte privada de la Web o desde la APP mi Asepeyo.

Se añade recientemente la consulta de las solicitudes de alta de trabajadores realizadas desde los centros asistenciales mediante la aplicación **Servicio** electrónico de Acceso.

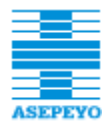

La consulta de solicitudes está habilitada para los usuarios del SAU, y resulta útil para la resolución de incidencias, ya que permite ver en qué punto se ha parado una solicitud hecha en la web y solucionar el problema, por ejemplo, modificando algún dato incorrecto del trabajador, etc.

Para consultar las solicitudes de acceso en **SeA**, se dispone de varias entradas en el menú dependiendo del tipo de solicitud:

| 🗆 Gestión solicitudes |
|-----------------------|
| Acceso trabajadores   |
| Acceso prevención     |
| Acceso empresa        |
| Acceso PRL            |
| Modificación datos    |

Veamos a continuación la operativa que siempre arranca consultando la solicitud.

#### 6.1 SOLICITUDES ACCESO TRABAJADOR

 La pantalla Consulta solicitudes autoregistro de trabajadores que aparecerá al seleccionar la entrada del menú "Acceso trabajadores" incorpora los campos que muestra la imagen:

| isulta solicitudes                | autoregistro de trabaja | dores         |                   |        |          |
|-----------------------------------|-------------------------|---------------|-------------------|--------|----------|
| IPF<br>Apellidos<br>Id. solicitud | 🗌 🗌 Ver bajas           | Estado Estado | Origen     Origen | ~      | 2 Buscar |
| Fecha                             | IPF                     | Nombre        |                   | Estado | Id. sol. |

- **IPF**. Recordemos que puede ser un NIF o un NIE.
- Estado.
  - Nuevo: estado de las nuevas solicitudes de registro en la Web.
  - Validado: las solicitudes con algún error se pararán en este estado.
  - Finalizado: estado final de las solicitudes, tanto de las correctamente tramitadas como de las que presentaban errores que el gestor ha solventado.

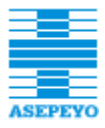

- **Origen.** Indica en qué entorno se ha realizado la solicitud.
  - Asepeyo oficina virtual
  - APP mi Asepeyo
  - SEA Intranet
- Apellidos y Nombre del solicitante que ha solicitado el acceso
- o Id. Solicitud. Identificador único de la solicitud.
- Ver bajas. Marcando esta casilla de verificación se muestran las bajas existentes en el listado de solicitudes realizado por alguno de los criterios de los campos anteriores.
- Para proceder a la consulta, introducir la información de alguno de los campos anteriores y pulsar el botón Buscar.

Las solicitudes desestimadas o bajas aparecen en el listado acompañadas de estos iconos indicativos. Sería el caso, por ejemplo, que un mismo usuario generase más de una solicitud a la vez. Al activarse el acceso, las solicitudes no tramitadas quedan automáticamente anuladas.

| Consulta solicitudes autoregistro de trabajadores       IPF     Estado       Anellidos     Nombre                                                                                                    |                   |
|----------------------------------------------------------------------------------------------------|-------------------|
| Id. solicitud                                                                                                    | Buscar            |
|                                                                                                    | 1.62              |
| Califor Siguiente Pagina I                                                                                                    | ] de 11           |
| 1001a 121012 121012 121 |                   |
| 10/03/2016 13/10/20 2300043033 FING LOZARG, CARANEN NOV 200                                                                                                    |                   |
| 03/02/2010 14-04-42 330093371 FLKA CDIRADICIA) LOSAA Valuedo 239                                                                                                    |                   |
| 05/02/2018 11:55:36 16307308 GAVETA MAZANOS TOSE VICENTE NUEVO 257                                                                                                    | <b>H</b>          |
| 00/02/2018 11:10:048 4300/020 GAVITA MAIZANOS, JOSETICENTE NOV                                                                                                    |                   |
|                                                                                                    |                   |
| 05/02/2010 00:46:21 43404324W MACLINE LS, FEDRO SANTIAGO NGEVO 233                                                                                                    | <b>₽</b>          |
| 20/07/2010 17.63723 00003333K DELEDS MIGOLES 110012 11000 254                                                                                                    | ₩<br>∰            |
|                                                                                                    | ₩<br>∰            |
| 20/01/2010 10:04-01 00000333K GAVIEN 00001 MANDEL Valuado 202                                                                                                    | ₩<br>∰            |
| 23/02/2010 10:47:12 00000333AK GAVIEN, INNOC NGEVO 231                                                                                                    |                   |
| 12/12/2017 11:04:02 000047501 MONTE OCICH, HINDO MONTE DI INGINE 200                                                                                                    | i i i             |
| 12/12/2017 11:27:03 25/48833T COMDEVIANOLI SOLEDIA MARKE FINED EIGENADA 249                                                                                                    | H H               |
| 12/12/2017 11.22/2017 00:000 204400301 COMPDEVANOL I SOLENTINA MARÍA ESTUER VALGAS 243                                                                                                    | - H               |
| 22/12/2017 10:27:37 239400331 COMPUTED VANUE SUCRATINA, IMARIA ESITER VAINADA 247                                                                                                    | - H               |
| UZ/11/2017 11:47:39 4309336E CARRIERFE MARTOS, JAUME PHIAI2800 246                                                                                                    |                   |
| Abriendo SolicitudesAutoregistro.zip                                                                                                    | 7 registros       |
| Ha elegido abrir:<br>SolicitudesAutoregistro.zip<br>que es: WinZip File (650 bytes)                                                                                                    | os del<br>icitud: |
| Como ocurre en otras de: http://inths01.asepeyo.net                                                                                                    | ficina            |
| aplicaciones, pulsando                                                                                                    | пспа              |
| este botón se                                                                                                    |                   |
| deperará un archivo                                                                                                    |                   |
| Guardar archivo                                                                                                    | speyo             |
|                                                                                                    | mot               |
| Trigger este automaticalmente para estos arcintos a partir de anora.                                                                                                    | net               |
| situación en un                                                                                                    |                   |
| momento dado, etc.                                                                                                    |                   |
| En este caso la opción                                                                                                    |                   |
| por defecto es la                                                                                                    |                   |
| generación de un 🔰 🥖                                                                                                    |                   |
| archivo .zip.                                                                                                    |                   |

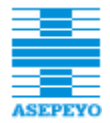

# 3. Hacer clic en la línea del listado resultante a consultar.

| Solicitud acceso trat                                                      | oajador                                                                                 |                                                                                        |                                                                                              |                                                                     | <b>Nota</b> : Lo habitual                                      |
|----------------------------------------------------------------------------|-----------------------------------------------------------------------------------------|----------------------------------------------------------------------------------------|----------------------------------------------------------------------------------------------|---------------------------------------------------------------------|----------------------------------------------------------------|
| Datos personales                                                           |                                                                                         |                                                                                        |                                                                                              |                                                                     | es consultar solicitudes<br>en estado <b>Validado</b>          |
| Identificación (IPF)                                                       | DNI 37637637T                                                                           |                                                                                        | Idioma                                                                                       | Castellano                                                          | para ver los errores                                           |
| Apellidos                                                                  | PRUEBAS                                                                                 |                                                                                        | Nombre                                                                                       |                                                                     | existentes y realizar las                                      |
| NAF                                                                        | 083763763754                                                                            |                                                                                        | Fec. nacimient                                                                               | to 01/21/1970                                                       | modificaciones                                                 |
| Email                                                                      | dcampillo@costaisa.com                                                                  |                                                                                        | Teléfono movi                                                                                | 630474866                                                           | oportunas que<br>desbloquearán la                              |
|                                                                            |                                                                                         |                                                                                        |                                                                                              |                                                                     | solicitud, llegando así al                                     |
| Id. Empresa                                                                | DNI 22830743T                                                                           |                                                                                        | EMPRESA PRU                                                                                  | JEBA DOS                                                            | estado <b>Finalizado</b> .                                     |
|                                                                            |                                                                                         |                                                                                        |                                                                                              |                                                                     |                                                                |
| Estado solicitud                                                           | Validado                                                                                | Id. solicitud 227                                                                      | Tipo acceso                                                                                  | Trabajador                                                          |                                                                |
| Fecha validación email                                                     | 16/05/2017 16:25:53                                                                     | Versión de las condicio                                                                | nes generales aceptada                                                                       | is 1.0                                                              |                                                                |
| Fecha creación PIN                                                         | 16/05/2017 16:30:22                                                                     |                                                                                        | Origen                                                                                       | APP Usuarios                                                        |                                                                |
| Fecha<br>16/05/2017 16:30:22<br>16/05/2017 16:25:54<br>16/05/2017 16:25:53 | Acción realizada<br>Acceso formación PI<br>Envío correo a solici<br>Error al enviar SMS | N enviado (630474866)<br>tante (dcampillo@costaisa.<br>( <mark>676646377)</mark>       | com)                                                                                         |                                                                     | ok<br>ok<br>vo                                                 |
| Volver                                                                     | La acción qu<br>Observa que<br>Solicitud, no<br>podrá activa                            | e ha provocado el K<br>aunque se muestra<br>del Usuario ya que<br>r en el sistema hast | O de la solicitud s<br>a el <b>Historial</b> se t<br>este todavía no h<br>a que el administi | siempre apare<br>rata del histór<br>a sido dado d<br>rador solvente | ecerá en rojo.<br>rico de la<br>le alta y no se<br>e el error. |
| Tras la consulta<br><b>solicitud</b> esta                                  | a de la solicitud en la<br>es la única acción po                                        | i pantalla <b>Definir</b><br>osible.                                                   |                                                                                              |                                                                     |                                                                |
| De nuevo en el<br>podrá consultar                                          | l listado de <i>Consul</i><br>otros registros o Ex                                      | t <i>ar solicitudes</i> el g<br><b>«portar</b> los datos.                              | estor                                                                                        |                                                                     |                                                                |

# 6.2 SOLICITUDES ACCESO EMPRESA

 La pantalla Consultar solicitudes acceso empresa que aparecerá al seleccionar la entrada del menú "Acceso empresa" incorpora los campos que muestra la imagen:

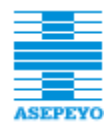

| Consulta solicit            | tudes de acceso a empres | a                                 |                 |                               |        |          |          |
|-----------------------------|--------------------------|-----------------------------------|-----------------|-------------------------------|--------|----------|----------|
| IPF<br>Apellidos<br>Empresa |                          | Estado                            | <b>•</b>        | Origen<br>Nombre<br>Id. solic | itud   |          |          |
| Acceso                      | 🗆 Mutualista 🗖 Aseso     | r laboral 🛛 🗖 Proveedor sanitario | Gestor usuarios |                               | Ve     | rbajas 🗖 | @ Buscar |
| Fecha                       | IPF                      | Nombre                            |                 | Acceso                        | Gestor | Estado   | Id. sol. |

- **IPF.** Recordemos que puede ser un NIF o un NIE.
- Estado.
  - Nuevo: estado de las nuevas solicitudes de registro en la Web.
  - Validado: email validado.
  - Pendiente revisar: gestión SAU.
  - Pte. Respuesta revisión: gestión SAU
  - Pendiente carta: gestión SAU
  - Pendiente activar: a los 7 días, si no hay indicación en contra, se automatiza su activación.
  - Pte. Respuesta activación: gestión SAU
  - Finalizado: estado final de las solicitudes, tanto de las correctamente tramitadas como de las que presentaban errores que el gestor ha solventado.
  - Error activación: el proceso de activación automático no ha podido procesar.
  - Anulado: solicitudes anuladas.
- Origen. Indica en qué entorno se ha realizado la solicitud.
  - Asepeyo oficina virtual
  - APP Asepeyo empresas
- Apellidos y Nombre del solicitante que ha solicitado el acceso
- o Empresa
- o Id. Solicitud. Identificador único de la solicitud
- **Observaciones:** anotaciones del SAU.
- Acceso: acceso que ha pedido el solicitante.
- Ver bajas. Marcando esta casilla de verificación se muestran las bajas existentes en el listado de solicitudes realizado por alguno de los criterios de los campos anteriores

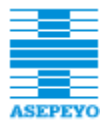

- 2. Para proceder a la consulta, introducir la información de alguno de los campos anteriores y pulsar el botón **Buscar**.
- **3.** Hacer **clic en la línea del listado** resultante a consultar, se muestra el detalle de la solicitud. Dependiendo del estado de la solicitud, se habilitaran acciones para la gestión de la solicitud como la impresión de cartas para la empresa, cambios de estado para continuar con el flujo de la solicitud o la edición de observaciones.

#### 6.3 SOLICITUDES ACCESO PRL

Las solicitudes de acceso PRL están en desuso. Se mantiene como una consulta histórica de solicitudes recibidas. Actualmente, todo usuario que solicita acceso de tipo Mutualista, automáticamente el sistema le habilita además de acceso Mutualista administrativo, el acceso a Mutualista PRL.

#### 6.4 SOLICITUDES DE MODIFICACIÓN DE DATOS

 La pantalla Consulta solicitudes modificación de datos que aparecerá al seleccionar la entrada del menú "Modificación datos" incorpora los campos que muestra la imagen:

| Consulta soli                     | icitudes modificación de datos |          |                  |        |          |
|-----------------------------------|--------------------------------|----------|------------------|--------|----------|
| IPF<br>Apellidos<br>Id. solicitud |                                | Estado 💌 | Origen<br>Nombre |        | Buscar   |
| Fecha                             | IPF                            | Nombre   |                  | Estado | Id. sol. |

- **IPF.** Recordemos que puede ser un NIF o un NIE.
- Estado.
  - **Nuevo:** estado de las nuevas solicitudes de modificación.
  - Validado: las solicitudes con email validado, pendientes de validar el teléfono móvil.
  - Finalizado: estado final de las solicitudes correctamente tramitadas.
- o Origen. Indica en qué entorno se ha realizado la solicitud.
  - Web mi Asepeyo

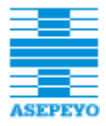

#### APP mi Asepeyo

- Apellidos y Nombre del solicitante que ha solicitado el acceso
- o Id. Solicitud. Identificador único de la solicitud.
- Ver bajas. Marcando esta casilla de verificación se muestran las bajas existentes en el listado de solicitudes realizado por alguno de los criterios de los campos anteriores.
- Para proceder a la consulta, introducir la información de alguno de los campos anteriores y pulsar el botón Buscar.

Las solicitudes desestimadas se marcan en el listado con un icono. 裷 Al realizar una solicitud de cambio para un usuario, se dan de baja las solicitudes que pudieran estar pendientes para el mismo usuario. Consulta solicit des modificación de datos Validado 💌 IPF Estado Origen -Apellidos Nomhre Ver baias Id. solic 🥔 🛛 Busca Anterior | Siguiente 🔶 Página 1 de 2 Fecha IPF Estado Id. sol. Nombre × 26/10/2017 12:16:48 38461472K CRUZ SUAREZ, MARIO Validado 351 20/10/2017 10:31:17 29201996T ESTEBAAPE PASCUAL, PRUEBAS Validado 340 17/10/2017 13:42:29 38461472K CRUZ SUAREZ, MARIO Validado 287 ۲ 17/10/2017 11:25:04 GIMO, MAITE Validado 40994831E 279 ۲ 16/10/2017 15:28:06 18889996G DIANA DIANA, DIANA Validado 261 × 16/10/2017 14:23:07 MARTÍN MARTÍN, DIANA 62462424J Validado 259 09/10/2017 16:18:12 DONAIRE VAZQUEZ, MARIA LAURA 22443355R Validado 09/10/2017 16:02:27 38461472K CRUZ SUAREZ, MARIO Validado 221 09/10/2017 15:51:09 48538686S GARCIA ASENSIO, MARIA CARMEN Validado 220 × 09/10/2017 15:42:41 48538686S GARCIA ASENSIO, MARIA CARMEN Validado 219 09/10/2017 15:38:38 GARCIA ASENSIO, MARIA CARMEN Validado 48538686S 218 09/10/2017 14:24:28 48538686S GARCIA ASENSIO, MARIA CARMEN Validado 216 ē 06/10/2017 12:35:04 CAMPILAPE CAMPBELL, PRUEBAS 77319340X Validado 179 GARCIA ASENSIO, MARIA CARMEN 04/10/2017 12:43:16 48538686S Validado 50 g 18/09/2017 17:46:55 27 48538686S GARCIA ASENSIO, MARIA CARMEN Validado 19 registros Iconos indicativos del origen de la solicitud: 🕮 : Web mi Asepeyo Como ocurre en otras Descarga de archivos X aplicaciones, pulsando Desea guardar este archivo o desea buscar un programa en ínea para abrirlo? : APP mi Asepeyo este botón se generará un archivo Nombre: ...ortarSolicitudesModificacion\_20180308130427.csv para guardar la Tipo: Tipo de archivo desconocido, 2,89 KB información de la De: int01was.asepeyo.net situación en un Buscar Guardar Cancelar momento dado, etc. En este caso la opción por defecto es la Aunque los archivos procedentes de Internet pueden ser útiles, algunos archivos pueden llegar a dañar el equipo. Si no confí a en la fuente, no busque un programa para abrir este archivo ni tampoco lo guarde, <u>¿Cuál es el riesgo?</u> generación de un archivo .zip.

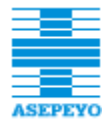

#### 3. Hacer clic en la línea del listado resultante a consultar.

| Solicitud modificación da<br>Datos personales<br>Identificación (IPF)<br>Apellidos | DNI 22443355R<br>DONAIRE                                                                                  | ]<br>VAZQUEZ                                                                    |                                                                            | Nombre                                                   | <b>Nota</b> : Lo habitual<br>es consultar solicitudes<br>en estado <b>Validado</b><br>para ver los errores<br>existentes y realizar las<br>modificaciones |
|------------------------------------------------------------------------------------|----------------------------------------------------------------------------------------------------|---------------------------------------------------------------------------------|----------------------------------------------------------------------------|----------------------------------------------------------|----------------------------------------------------------------------------------------------------|
| Estado solicitud<br>Fecha estado<br>Fecha validación email<br>Fecha creación PIN   | Validado<br>09/10/2017 16:18:45<br>09/10/2017 16:18:12<br>09/10/2017 16:18:45                             | Id. solicitud<br>Email<br>Teléfono móvil                                        | 222<br>Sase@yahu.es<br>646653904                                           | Origen                                                   | oportunas que<br>desbloquearán la<br>solicitud, llegando así al<br>estado <b>Finalizado</b> .                                                             |
| Historial                                                                          |                                                                                                    |                                                                                 |                                                                            |                                                          |                                                                                                    |
| Fecha<br>09/10/2017 16:18:46<br>09/10/2017 16:18:12<br>09/10/2017 16:18:12         | Acción realizada<br>Error al enviar un PIN (6<br>Envío correo validación e<br>Alta solicitud modificación | <mark>46653904)</mark><br>:mail (Sase@yahu.es)<br>n                             |                                                                            |                                                          | ко<br>ок<br>ок                                                                                                    |
| Volver                                                                             | La acción qu<br>Observa que<br>Solicitud, no<br>podrá activa                                              | e ha provocado el<br>aunque se muest<br>del Usuario ya qu<br>r en el sistema ha | l KO de la sol<br>tra el <b>Histori</b><br>ue este todav<br>ista que el ac | icitud si<br>i <b>al</b> se tra<br>ía no ha<br>Iministra | empre aparecerá en rojo.<br>ata del histórico de la<br>I sido dado de alta y no se<br>ador solvente el error.                                             |
| Tras la consulta c<br>única acción posil<br>consultar otros re                     | le la solicitud en la p<br>ble. De nuevo en el l<br>egistros o <b>Exportar</b> l                          | antalla <b>Solicitud</b><br>listado de <b>Consu</b><br>los datos.               | modificació<br>ıltar solicitu                                              | in datos<br>ides el g                                    | s esta es la<br>jestor podrá                                                                                                    |

## 7 SEGUIMIENTO

Esta entrada del menú está disponible para los usuarios del SAU y Dirección funcional de Servicios y Comunicación, y puede resultar útil para la resolución de incidencias o realizar estadísticas.

Aporta información adicional acerca de las activaciones de accesos y de Wifi, como por ejemplo, quién ha realizado una activación de acceso y desde qué centro se ha solicitado.

El menú de Seguimiento dispone de tres entradas:

Seguimiento
 Activaciones trabajador
 Activaciones acceso
 Consultar Wifi

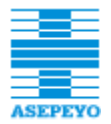

#### 7.1 ACTIVACIONES TRABAJADOR

Esta consulta ofrece las activaciones de acceso Trabajador.

Para ello deberán,

- Indicar al menos uno de los filtros de búsqueda; Código de usuario activado (mínimo 3 caracteres), Código de usuario activador (mínimo 3 caracteres), Fecha desde y/o Fecha hasta, Centro de activación.
- 2. Pulsar el botón Buscar.

| nsulta activaciones tra                                       | bajador                                           |               |                                                                                                    |                                                                        |
|---------------------------------------------------------------|---------------------------------------------------|---------------|----------------------------------------------------------------------------------------------------|------------------------------------------------------------------------|
| Código usuario activado<br>Código usuario activador<br>Centro | Fech                                              | a desde       | Fecha hasta                                                                                                    | Buscar                                                                 |
| Si se desconoce el                                            | código de Centro, pulsar par                      | a abrir la    |                                                                                                    |                                                                        |
| pantalla <i>Seleccion</i><br>centro por <b>Código</b>         | nar centro, desde la que loca<br>o o Descripción. | alizar un     | ter and the second second second second second second second second second second second second second second s | Centro                                                                 |
|                                                               |                                                   |               | Si se pulsa el botór<br>las activaciones que<br>ordenadas por fech                                              | n <b>Buscar</b> se muestran<br>e cumplan el filtro,<br>a de activación |
| sulta activaciones tral                                       | oajador                                           |               |                                                                                                    |                                                                        |
| Código usuario activado                                       | Fech                                              | a desde       | 🗐 🛛 Fecha hasta                                                                                                 | 14/07/2016                                                             |
| Código usuario activador                                      |                                                   |               |                                                                                                    |                                                                        |
| Centro                                                        |                                                   |               | •                                                                                                    | Buscar                                                                 |
| 🔶 Siguiente                                                   |                                                   |               |                                                                                                    | 1                                                                      |
| Fecha activación                                              | Usuario activado                                  | Usuario activ | vador                                                                                                    | Centro                                                                 |
| 08/07/2016 13:03:04                                           | 46984684P                                         | ASJef         |                                                                                                    | 0801                                                                   |
| 05/07/2016 10:08:43                                           | X4848736Z                                         | ASJef         |                                                                                                    | 0801                                                                   |
| 05/07/2016 09:32:03                                           | X3706243T                                         | ASJef         |                                                                                                    | 0801                                                                   |
| 26/05/2016 13:12:26                                           | Z1234567R                                         | ddh01         |                                                                                                    |                                                                        |
| 26/05/2016 12:23:32                                           | 65465464N                                         | ASJef         |                                                                                                    | 0801                                                                   |
| 20/04/2016 09:03:49                                           | //319340X                                         | ASJef         |                                                                                                    | 0801                                                                   |
| 21/03/2016 19:29:14                                           | 99070344X                                         | ASJei         |                                                                                                    | 0801                                                                   |
| 18/03/2016 12:33                                              | 550705 <del>11</del> A                            | HOUDI         |                                                                                                    | 0801                                                                   |
| 18/03/2016 11:49 Cor                                          | no ocurre en otras aplicacione                    | es, pulsando  | este botón se                                                                                                   | 0801                                                                   |
| 04/03/2016 15:25 ger                                          | erará un archivo para guarda                      | ir la informa | ción de la situación                                                                                            | 0801                                                                   |
| 04/03/2016 13:19 en                                           | un momento dado, etc.                             |               |                                                                                                    | 0801                                                                   |
| 07/01/2016 10:44 En                                           | este caso la opción por defect                    | to es la gene | eración de un                                                                                                   | 0801                                                                   |
| 05/01/2016 11:04 arc                                          | hivo <b>.csv</b> .                                | 5             |                                                                                                    | 0801                                                                   |
| 21/12/2015 12:20                                              | -                                                 |               |                                                                                                    | 0801                                                                   |
|                                                               | Importante: este botón so                         | lo aparece e  | en las consultas de                                                                                             | 95 registros                                                           |
| me                                                            | nos de 50000 resultados.                          | •             |                                                                                                    |                                                                        |
| Exportar                                                      |                                                   |               |                                                                                                    |                                                                        |

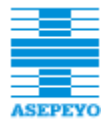

# 7.2 ACTIVACIONES ACCESO

Esta consulta ofrece las altas de nuevos usuario **con cualquier acceso** para un mes y año concreto. Los datos mostrados siguen el siguiente criterio:

- Altas nuevas en el mes (no se tienen en cuenta usuarios que ya existieran a SEA que por algún motivo estuvieran de baja y se volvieran a activar).

- Se excluyen los usuarios con marca 'Usuario SAU'.

- No se tiene en cuenta el estado en que se encuentre el usuario en el momento de la consulta. Solamente se mira la fecha de alta.

|                                                                                     |                                                                      | Informar mes y ar<br>creación de usuari      | ňo de<br>ios a          |                              |
|-------------------------------------------------------------------------------------|----------------------------------------------------------------------|----------------------------------------------|-------------------------|------------------------------|
| echa creación Mes Agosto                                                            | 📕 🗸 Año 2017 🗸 👉                                                     | consultar.                                   |                         | Buscal                       |
|                                                                                     |                                                                      |                                              |                         |                              |
|                                                                                     |                                                                      |                                              |                         | 1                            |
| Fecha creación                                                                      | Usuario activado                                                     | Usuario activador                            | Ce                      | 1                            |
| Fecha creación<br>14/08/2017 11:19:00                                               | Usuario activado<br>71341346S                                        | Usuario activador<br>ASJef                   | Ce<br>080               | 1<br>Intro                   |
| Fecha creación<br>14/08/2017 11:19:00<br>14/08/2017 11:20:38                        | Usuario activado<br>713413465<br>713413452                           | Usuario activador<br>ASJef<br>ASJef          | Ce<br>080<br>080        | 1<br>Intro<br>01<br>01       |
| Fecha creación<br>14/08/2017 11:19:00<br>14/08/2017 11:20:38<br>14/08/2017 11:23:17 | Usuario activado<br>71341346S<br>713413452<br>713413452<br>71341344J | Usuario activador<br>ASJef<br>ASJef<br>ASJef | Ce<br>080<br>080<br>080 | 1<br>Intro<br>01<br>01<br>01 |

Exportar

# 7.3 CONSULTAR ACTIVACIONES WIFI

La pantalla *Consultar acceso Wifi activado* incorpora los campos que muestra la imagen:

| Consulta acces | so Wifi activado |                  |             |        |
|----------------|------------------|------------------|-------------|--------|
|                |                  |                  |             |        |
| Solicitante    |                  | Fecha desde      | Fecha hasta |        |
| Paciente       | ✓                | Origen solicitud | ~           |        |
| Centro         |                  |                  |             | Buscar |
|                |                  |                  |             |        |

- Solicitante. IPF del usuario que ha solicitado el acceso (mínimo 3 caracteres).
- Paciente. IPF del paciente, si el acceso lo ha solicitado un acompañante del paciente (mínimo 3 caracteres)
- Fecha desde y/o hasta. Se puede informar una u otra, ambas o ninguna. Si se rellena se buscarán las activaciones solicitadas en el período indicado.

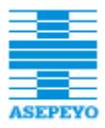

- Origen solicitud.
  - Activación Wifi paciente: el acceso lo ha solicitado un usuario que tiene acceso a AOV.
  - Activación Wifi acompañante: un acompañante de un paciente ha solicitado el acceso a Wifi en un centro asistencial.
  - Activación desde el portal PROAS: un usuario ha solicitado acceso a Wifi desde el portal PROAS, sin tener necesariamente acceso a AOV.
- Centro. Corresponde al centro asistencial donde se ha activado el acceso Wifi, a un paciente o acompañante.
- **3.** Para proceder a la consulta, introducir la información de alguno de los campos anteriores y pulsar el botón **Buscar**.

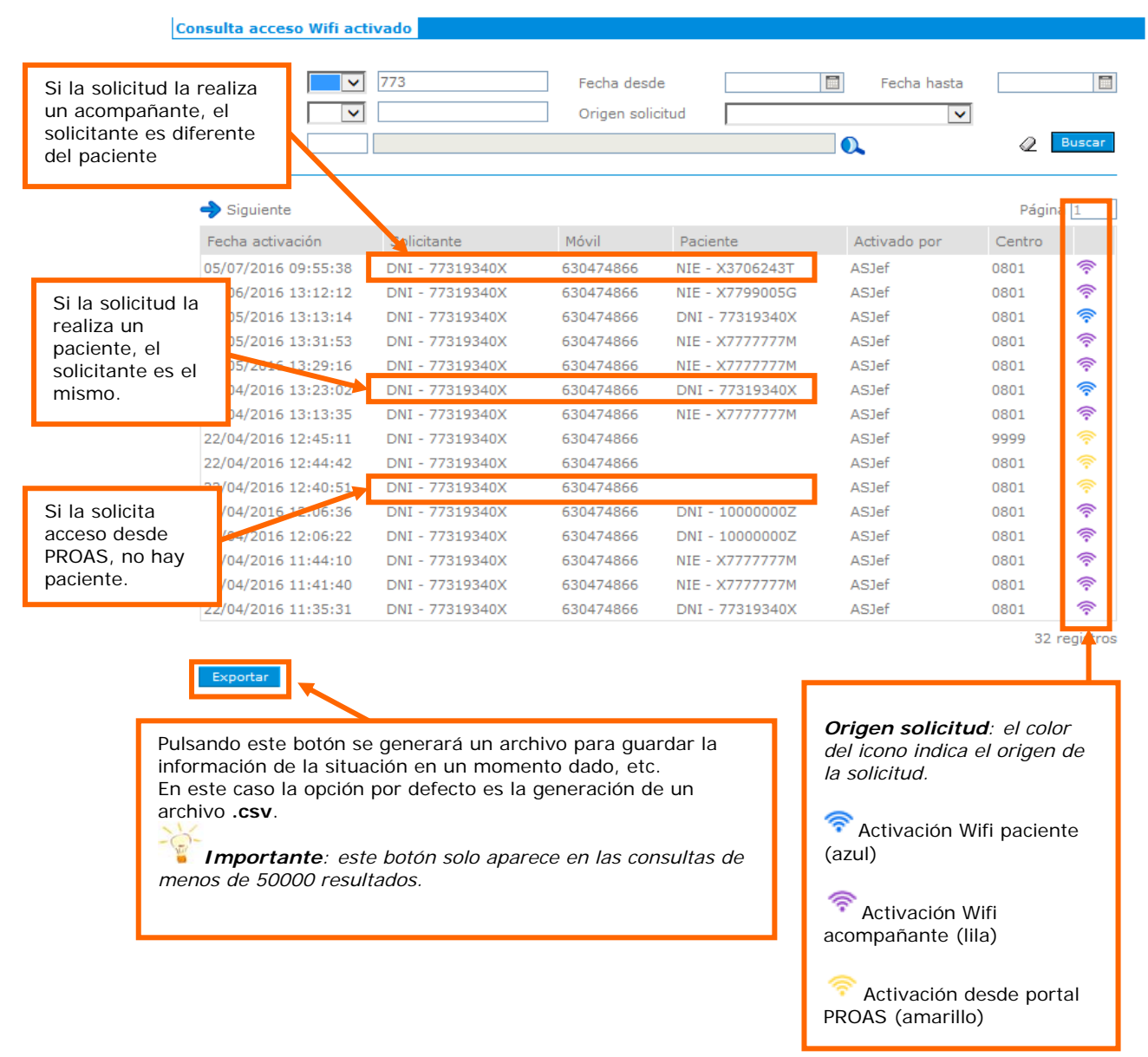

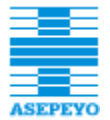

# 8 GESTIÓN DE CONTACTOS DESDE LA WEB (AOV)

El **Gestor de usuarios** es un tipo de representante de empresa que gestiona los usuarios que pueden acceder a su empresa (a través de la Oficina Virtual). En la ficha de usuario de la intranet de SeA tienen marcado el check 'Gestor usuarios'.

| Definir usuario    | o Web                   |                    |           |          |         |            |      |        |        |        |                 |          |          |
|--------------------|-------------------------|--------------------|-----------|----------|---------|------------|------|--------|--------|--------|-----------------|----------|----------|
| IPF<br>Tipo acceso | DNI 🚽 222220            | DOOK               | Usuario   | 222      | 22000K  |            |      | ]      | Esta   | ado Ac | tivo<br>Usuario | SALL     |          |
|                    | Mutualista              | Asesor lab.        | Prov. sa  | n.       | 🗹 Gesto | r usuarios |      |        |        | ,      | osuano          | 380      |          |
| Datos usuario      | Acceso empres           | a Contingencias EC | Conexione | s Histor | ial     |            |      |        |        |        |                 |          |          |
| Ámbito de a        | cceso                   |                    |           |          |         |            |      |        |        |        |                 |          |          |
| Empresa            | Razón social            |                    |           | Restr.   | M.adm.  | M.PRL      | M.BI | A.adm. | A.fac. | P.san. | Gestor          |          |          |
| A28017895          | EL CORTE INGLES         | , S.A. IO          |           |          | 1       |            |      |        |        |        | 1               | EQ       | <b>A</b> |
| Q4500146H          | SERVICIO SALUD<br>MANCH | DE CASTILLA LA     |           | С        | Π       | Γ          | Π    | Π      |        | V      | V               | <b>1</b> |          |
|                    |                         |                    |           |          |         |            |      |        |        |        |                 |          |          |

Los gestores disponen de un área dentro de Asepeyo Oficina Virtual desde la que pueden consultar y actualizar la lista de usuarios que pueden acceder a la empresa o empresas de las cuales son gestores.

|                       |    | MUTUALISTA                                             | PROVEEDOR                                               | ADMINISTRADOR ACC                                                       | CESOS                                            |
|-----------------------|----|--------------------------------------------------------|---------------------------------------------------------|-------------------------------------------------------------------------|--------------------------------------------------|
| Asepeyo Oficina Virtu | al |                                                        |                                                         |                                                                         |                                                  |
| Inicio                | >  | S flección de empre<br>1 28017895 - EL CO              | sa<br>DRTE INGLES, S.A. IO                              | Ŧ                                                                       | Importante: En la lista de                       |
| Gestión de usuarios   |    |                                                        |                                                         |                                                                         | empresas solo aparecerán                         |
| Consulta de usuarios  | 3  | Inicio                                                 |                                                         |                                                                         | aquellas en las que el usuario es<br>Gestor.     |
|                       |    | Bienvenido/a a ASEPEYO C<br>personal como laboral, y r | DFICINA VIRTUAL, un porta<br>ealizar determinadas gesti | Il dirigido a usuarios de diversos per<br>ones relacionadas con ASEPEYO | files que necesitan consultar información, tanto |
|                       | с  | opyright Asepeyo 2015   Avi                            | so Legal - Política de privad                           | idad   Información de Asepeyo Ofi                                       | icina Virtual                                    |

# 8.1 CONSULTAR USUARIOS EN AOV

El Gestor de usuarios selecciona en la lista de empresas la que quiere consultar, y a continuación accede a la consulta presionando la opción de menú *Consultar usuarios* del menú de AOV.

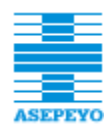

# Nombre del proyecto / Servicio electrónico de acceso

#### Manual de usuario

|                         | MUTUALISTA                               | PROVEEDOR                | ADMINISTRADOR ACCESOS |  |
|-------------------------|------------------------------------------|--------------------------|-----------------------|--|
| Asepeyo Oficina Virtual |                                          |                          |                       |  |
| Inicio »                | Selección de empres<br>A28017895 - EL CC | a<br>RTE INGLES, S.A. IO | v                     |  |
| Gestión de usuarios 📄   |                                          |                          |                       |  |
| Consulta de usuarios >  | Inicio                                   |                          |                       |  |
|                         |                                          |                          |                       |  |

Bienverido/a a ASEPEYO OFICINA VIRTUAL, un portal dirigido a usuarios de diversos perfiles que necesitan consultar información, tant personal como laboral, y realizar determinadas gestiones relacionadas con ASEPEYO

# En la consulta se muestra la lista de usuarios que tienen acceso a la empresa seleccionada, con al menos uno de los perfiles de acceso empresa activado.

| Usuarios con acceso                                                                                        | o a A2801789                                                    | 5 - EL COR                             | L<br>E<br>TE IN                    | Jna colu<br>.a casilla<br>el perfil d | mna para<br>a de verif<br>de acceso | a cada p<br>icación<br>o activad            | berfil de<br>se marc<br>do. | acceso<br>a si el u | a empre<br>Isuario ti | esa.<br>iene |
|----------------------------------------------------------------------------------------------------|-----------------------------------------------------------------|----------------------------------------|------------------------------------|---------------------------------------|-------------------------------------|---------------------------------------------|-----------------------------|---------------------|-----------------------|--------------|
| Nombre                                                                                                    | DNI/NIE                                                         | Mut.adm.                               | Mut.PRL                            | Mut.BI                                | As.adm.                             | As.fac.                                     | Pr.san.                     | Gestor              | Mat.Pr.               |              |
| AGASI, ANDRE                                                                                               | 22222003R                                                       | V                                      |                                    |                                       | 1                                   |                                             |                             |                     |                       |              |
| ALBURQUERQUE<br>GONGORA, ANT                                                                               | 33876092)                                                       | <b>V</b>                               | <b>A</b>                           |                                       |                                     |                                             |                             |                     |                       |              |
| ANTONI MARTINEZ,<br>JOAQUIN                                                                                | 19092827K                                                       | €ccc                                   | €ccc                               | CCC                                   |                                     |                                             |                             |                     |                       | 0            |
| AOV APP, PRUEBAS                                                                                           | 55555009G                                                       | ¥.                                     | V                                  |                                       |                                     |                                             |                             |                     |                       | 1            |
| ARECHAGA ORIVE,<br>ESTEBAN                                                                                 | 14561607P                                                       |                                        | 1                                  |                                       |                                     |                                             |                             |                     | €ccc                  | (4)<br>(1)   |
| BARRETO PLATERO,<br>JOSEFINA                                                                               | 91469324A                                                       | ×.                                     | 1                                  |                                       |                                     |                                             |                             |                     |                       | i<br>I       |
| BASSA BASSA,<br>MONTSERRAT                                                                                 | 19519514N                                                       | ×.                                     | <b>A</b>                           |                                       |                                     |                                             |                             |                     |                       |              |
| CALAHORRA ROYO,<br>PRUEBAS                                                                                 | 2515404./F                                                      | <b>V</b>                               | V                                  |                                       |                                     |                                             |                             |                     |                       | 1            |
| l acceso está restringido a unos determinados<br>s, se indica con un literal junto a la marca de           |                                                                 |                                        |                                    |                                       |                                     | Iconos para realizar<br>acciones sobre cada |                             |                     |                       |              |
| il de acceso activado                                                                                      |                                                                 |                                        |                                    |                                       | <b>A</b>                            |                                             | Editar acceso               |                     |                       | 0            |
| USO PRUEBAS-AOV<br>SEGUNDO,                                                                                | 12312311C                                                       | ø                                      | <b></b>                            |                                       |                                     |                                             |                             | : Elimii            | nar acce              | so           |
| <sup>2</sup> Como ocurre el<br>generará un ar<br>en un momente<br>En este caso la<br>archivo <b>.csv</b> . | n otras aplica<br>chivo para gu<br>o dado, etc.<br>opción por d | ciones, pi<br>iardar la i<br>efecto es | ulsando e<br>nformaci<br>la genera | este boto<br>ón de la<br>ación de     | ón se<br>i situació<br>è un         | n                                           |                             |                     |                       | Ŭ<br>Ŭ       |

**Importante**: Si el usuario selecciona una nueva empresa en el control de Selección de empresa, la lista se recargará con los usuarios que tienen acceso a la nueva empresa seleccionada.

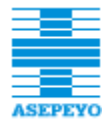

El usuario puede realizar las siguientes operaciones

- Cambiar empresa seleccionada: Mediante el control *Selección de empresa* de AOV, se activa escenario alternativo con el mismo nombre
- Añadir usuario: Presionando el botón Añadir situado en debajo de la lista.
- Editar usuario: Presionando el botón editar de un usuario de la lista.
- Eliminar usuario: Presionando el botón *eliminar* de un usuario de la lista.
- **Exportar**: Presionando el botón *exportar*

#### 8.2 AÑADIR UN USUARIO EN AOV

Si el Gestor de usuarios de una determinada empresa quiere ampliar la lista de usuarios que pueden acceder como representantes de la misma, deberá seguir los siguientes pasos:

- 1. Pulsar el botón **Añadir** situado en el pie de la lista de usuarios con acceso a la empresa.
- 2. En la ventana que aparecerá, introducir el identificador del usuario a

| añadir en el campo DNI/NIE y pulsar el botón | -0 | L |
|----------------------------------------------|----|---|
|----------------------------------------------|----|---|

| Selección de empresa<br>A28017895 - EL CORTE IN | NGLES, S.A. IO ▼                                                                                                    |                     |   |  |  |
|-------------------------------------------------|----------------------------------------------------------------------------------------------------|---------------------|---|--|--|
| Usuario                                         | Al pulsar este botón los datos del usuario se importan en la ventana<br>pero faltará completar los campos referentes al acceso. |                     |   |  |  |
|                                                 |                                                                                                    |                     |   |  |  |
| DNI/NIE                                         | 🖾 Obtener datos                                                                                                    | Nombre              |   |  |  |
| 1º apellido                                     |                                                                                                    | 2º apellido         |   |  |  |
| Idioma                                          | Ŧ                                                                                                    | ]                   |   |  |  |
| Email (profesional)                             |                                                                                                    | Tratamiento         | ۲ |  |  |
| Cargo                                           | Ŧ                                                                                                    | Departamento        |   |  |  |
| Teléfono (profesional)                          |                                                                                                    | Móvil (profesional) |   |  |  |
| FAX (profesional)                               |                                                                                                    | ]                   |   |  |  |

**Importante**: Si el usuario selecciona una nueva empresa en el control de Selección de empresa, se cancela la operación de Añadir usuario.

**Importante**: Si el usuario ya tiene acceso a la empresa, se mostrará un mensaje informando de ello.

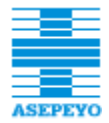

**3.** Informar, como mínimo, los **campos obligatorios** que mostrará la ventana.

| Usuario                                                           | Los d<br>auton<br>identi                                                                                           | atos de usuar<br>náticamente a<br>ificador de us                      | rio se relle<br>al seleccio<br>uario. | enan<br>nar el                                                                                                    |                                                                                     | Datos de<br>empresa.<br>obligato                                                                  | contacto del usuario en la<br>A rellenar por el gestor. Es<br>rio informar Email y Móvil                                                                                                    |
|-------------------------------------------------------------------|----------------------------------------------------------------------------------------------------|-----------------------------------------------------------------------|---------------------------------------|----------------------------------------------------------------------------------------------------|-------------------------------------------------------------------------------------|---------------------------------------------------------------------------------------------------|----------------------------------------------------------------------------------------------------|
| DN I/NIE                                                          | NI 🔻 :                                                                                                    | 25448833T                                                             | 🔄 🗐 Obter                             | ier datos                                                                                                    | Nombri                                                                              |                                                                                                   | MARÍA ESTHER                                                                                                    |
| 1º apellido                                                       |                                                                                                    | CAMPDEVÀNOL                                                           |                                       |                                                                                                    | 2º apel                                                                             | lido                                                                                              | I SOLFARINA                                                                                                    |
| Idioma                                                            |                                                                                                    | Catalán                                                               |                                       | T                                                                                                    |                                                                                     |                                                                                                   |                                                                                                    |
| Email (profesio                                                   | inal)                                                                                                    |                                                                       |                                       |                                                                                                    | Tratam                                                                              | ento                                                                                              | ▼                                                                                                    |
| Cargo                                                             |                                                                                                    |                                                                       |                                       | ۲                                                                                                    | Depart                                                                              | amento                                                                                            |                                                                                                    |
| Teléfono (profe                                                   | esional)                                                                                                    |                                                                       |                                       |                                                                                                    | Móvil (j                                                                            | profesional)                                                                                      |                                                                                                    |
| FAX (profesion                                                    | al)                                                                                                    |                                                                       |                                       |                                                                                                    |                                                                                     |                                                                                                   |                                                                                                    |
| Acceso a emp                                                      | oresa: A28                                                                                                    | 3017895 - EL CO                                                       | RTE INGLES                            | , S.A. IO                                                                                                    |                                                                                     | Empre<br>añadie                                                                                   | esa a la que se le está<br>endo el nuevo representante                                                                                                    |
| Perfil<br>Mutualis<br>Asesor I<br>Proveed<br>Gestor o<br>Matricul | ita adminis<br>aboral adn<br>lor sanitari<br>de usuarios<br>ador de pr<br><b>dos mutu</b>                          | strativo<br>ninistrativo<br>o<br>s<br>evención<br><b>alista    (*</b> | As<br>S<br>C<br>t                     | utualista PRL<br>Perfil de<br>habilitara<br>de la em<br>Es <b>oblig</b><br>is se marca<br>cCC, si el ge<br>odo el NIF o | cturació<br>acces<br>á las o<br>presa<br><b>atori</b> o<br>atorio<br>estor<br>de en | n<br>o que se a<br>opciones d<br>con Asep<br>o marcar a<br>pril mutua<br>quiere ind<br>presa, sir | Mutualista BI absentismo<br>Activará al usuario. El sistema solo<br>e perfil según la relación del NIF<br>eyo.<br>al menos un perfil.<br>Alista, se habilita la restricción por<br>icar que el usuario no tiene acceso a<br>no solo a ciertos CCCs de la misma. |
| Centros autori                                                    | izados pro                                                                                                    | oveedor sanitari                                                      | 0                                     | Si se ma<br>opción o<br>tiene ac                                                                                        | arca e<br>de res<br>ceso                                                            | el perfil pro<br>stricción po<br>solo a cier                                                      | oveedor sanitario, se habilita la<br>or Centro, para indicar si el usuario<br>tos Centros de la empresa.                                                                                                    |
| CCCs autorizat                                                    | dos matri<br>0001-EL                                                                                               | culador prev. (<br>CORTE INGLÉS                                       | <br>اد                                | Si se ma<br>la restri<br>usuario<br>a cierto:                                                                           | arca e<br>cción<br>no tie<br>s CCC                                                  | el perfil ma<br>por CCC.<br>ene acceso<br>s de la mi                                              | atriculador de prevención, se habilita<br>El gestor marcará esta opción si el<br>o a todo el NIF de empresa, sino solo<br>sma.                                                                                                    |
| 詞 Añadir contin                                                   | Añadir contingencias Si la empresa seleccionada es El Corte Inglés, se habilita u botón para añadir contingencias. |                                                                       |                                       |                                                                                                    |                                                                                     |                                                                                                   |                                                                                                    |
| Activar C                                                         | ancelar _                                                                                                    |                                                                       |                                       |                                                                                                    |                                                                                     |                                                                                                   |                                                                                                    |

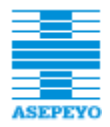

Los datos que debe informar como mínimo el gestor son:

- Email (profesional). Dirección de correo del usuario en la empresa.
- Móvil (profesional). Número de teléfono de la empresa.
- Perfil. El perfil es el del usuario en la empresa. Para informar este campo se marca la casilla de verificación adecuada. El sistema detecta la relación del NIF de la empresa con Asepeyo, y en función de ello habilita las opciones de perfil:
  - Empresa mutualista: habilita los siguientes perfiles.
    - Mutualista Administrativo
    - Mutualista PRL
    - NOTA: Mutualista BI absentismo es un perfil no habilitado para el gestor de usuarios. Solo puede modificar la información el SAU desde Intranet.
    - Matriculador de prevención: para que se habilite esta opción además el usuario que se está añadiendo debe ser Trabajador de una empresa mutualista o bien Autónomo.
  - Asesoría laboral: permite asignar los siguientes permisos:
    - Asesor laboral Administrativo
    - Asesor laboral Facturación
  - Empresa Proveedora sanitaria: habilita el perfil Proveedor sanitario

El perfil Gestor de usuarios está disponible para cualquier tipo de relación de la empresa con Asepeyo.

También es importante introducir la información de los campos optativos:

- Teléfono (profesional). Número de móvil de empresa del usuario.
- Fax (profesional). Número de fax de la empresa.
- **Departamento** de la empresa al que pertenece el trabajador.
- Cargo. Actualmente, las opciones actuales de este desplegable son:
  - o Dirección Comercial / Marketing
  - o Dirección General
  - o Dirección de RRHH

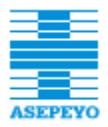

- o Dirección de Fabricación / Producción / Calidad
- o Dirección de Prevención de Riesgos
- o Dirección de Seguridad e Higiene
- o Servicio Médico
- o Otros

Opcionalmente se pueden indicar restricciones, para algunos perfiles al marcarlos:

- CCCs autorizados mutualista. Al marcar al menos un perfil mutualista, se habilita esta restricción.
- Centros autorizados proveedor sanitario. Se habilita al marcar el perfil Proveedor sanitario.
- CCCs autorizados matriculador prevención. Se habilita al marcar el perfil Matriculador de prevención.

Al seleccionar una restricción, se muestra una lista con los CCCs o Centros, según el caso, para que el gestor escoja los que podrá acceder el usuario.

**Importante**: Si un control Restricción por CCC (o Centro) está seleccionada la opción Si, se debe validar que haya al menos un CCC (o Centro) seleccionado en el control Lista de CCCs (o Lista de Centros).

Solo si el NIF de la empresa corresponde a la empresa 'El Corte inglés', se permite restringir por contingencias (Servicios y Centros médicos).

#### 9 RECURSOS DE AYUDA

El último menú de la aplicación **Servicio electrónico de acceso** son los recursos de ayuda.

Las 2 opciones que presenta son:

- Un enlace a este documento (Manual de usuario).
- Información sobre la versión implantada en el momento actual, accesible desde la opción Acerca de...

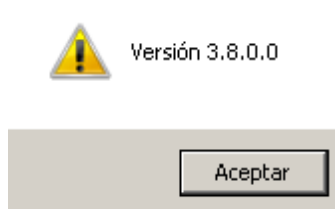